# Superintendent's Organization Report (S066)

**User Guide** 

Submit by: October 10, 2023

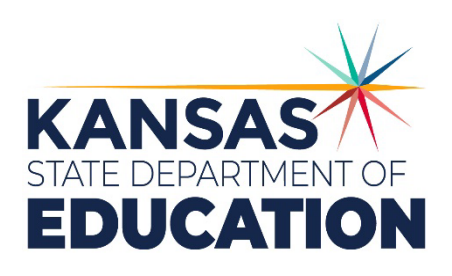

Kansas leads the world in the success of each student.

#### MISSION

To prepare Kansas students for lifelong success through rigorous, quality academic instruction, career training and character development according to each student's gifts and talents.

#### VISION

Kansas leads the world in the success of each student.

#### MOTTO

Kansans Can

#### SUCCESS DEFINED

A successful Kansas high school graduate has the

- Academic preparation,
- Cognitive preparation,
- Technical skills,
- Employability skills and
- Civic engagement

to be successful in postsecondary education, in the attainment of an industry recognized certification or in the workforce, without the need for remediation.

#### OUTCOMES

- Social-emotional growth
- Kindergarten readiness
- Individual Plan of Study
- Civic engagement
- Academically prepared for postsecondary
- High school graduation
- Postsecondary success

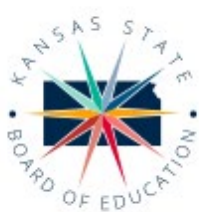

DISTRICT 1

Danny Zeck

dzeck@ksde.org

DISTRICT 6

Dr. Deena Horst

900 S.W. Jackson Street, Suite 600. Topeka, Kansas 66612-1212 (785) 296-3203 www.ksde.org/board

DISTRICT 2

Melanie Haas

Chair

mhaas@ksde.org

DISTRICT 7

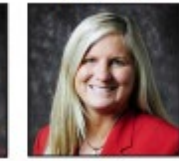

DISTRICT 3

Michelle Dombrosky mdombrosky@ksde.org

DISTRICT 8

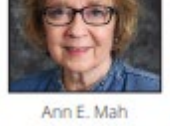

DISTRICT 4

5

Legislative Liaison amah@ksde.org

DISTRICT 9

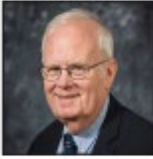

Jim Porter Vice Chair jporter@ksde.org

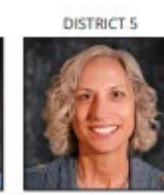

6 4

10

9

Cathy Hopkins chopkins@ksde.org

DISTRICT 10

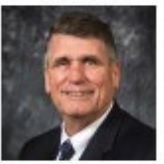

Jim McNiece cniece@ksde.org

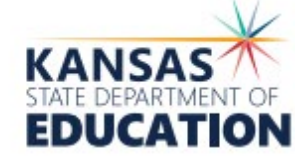

COMMISSIONER OF EDUCATION

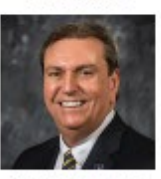

Dr. Randy Watson

900 S.W. Jackson Street, Suite 102 Topeka, Kansas 66612-1212 (785) 296-3201 www.ksde.org

DEPUTY COMMISSIONER Division of Fiscal and A

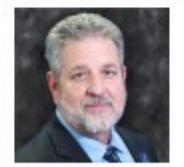

Dr. Frank Harwood

DEPUTY COMMISSIONER Division of Learning Services

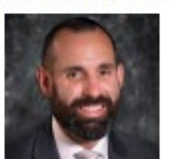

Dr. Ben Proctor

The Kansas State Department of Education does not discriminate on the basis of race, color, religion, national origin, sex, disability or age in its programs and activities and provides equal access to the Boy Scouts and other designated youth groups. The following person has been designated to handle inquiries regarding the nondiscrimination policies: KSDE General Counsel, Office of General Counsel, KSDE, Landon State Office Building, 900 S.W. Jackson, Suite 102, Topeka, KS 66612, (785) 296-3201

Kansas leads the world in the success of each student.

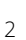

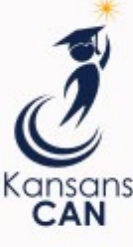

Legislative Liaison dhorst@ksde.org

Dennis Hershberger dhershberger@ksde.org

Betty Arnold

## barnold@ksde.org

## **Table of Contents**

| Table of Contents                                 |                                                            |
|---------------------------------------------------|------------------------------------------------------------|
| Introduction                                      | 5                                                          |
| Important Terms                                   | 6                                                          |
| Accessing Superintendent's Organizational Repo    | rt7                                                        |
| Access Levels                                     |                                                            |
| PBR                                               |                                                            |
| SO66                                              |                                                            |
| Current Users                                     | 7                                                          |
| New Users                                         |                                                            |
| Logging into the Superintendent Organization Re   | eport12                                                    |
| Quick "Tour" of the Superintendent's Organization | on Report (S066)14                                         |
| Welcome Page                                      | 14                                                         |
| Navigation Menu                                   | 14                                                         |
| Create S066                                       |                                                            |
| Page Navigation                                   |                                                            |
| Navigating the S066                               |                                                            |
| Administrative Data                               |                                                            |
| Schedule Info                                     |                                                            |
| KESA Assurances                                   |                                                            |
| Salaries                                          | 21                                                         |
| Licensed Personnel                                | 23                                                         |
| Non-Licensed Personnel                            | 24                                                         |
| Federal Title Programs                            | 25                                                         |
| Headcounts Table                                  |                                                            |
| Central Office Headcount                          |                                                            |
| Headcount and Enrollment at a Glance              |                                                            |
| Legal Max                                         |                                                            |
| Approve/Submit S066                               |                                                            |
| Printing Current Year                             |                                                            |
| Printing Prior Years                              |                                                            |
| 3                                                 | Kansas State Department of Education   <u>www.ksde.org</u> |

| Contacts                      |  |
|-------------------------------|--|
| Help Resources                |  |
| Confidentiality & Security    |  |
| Data Confidentiality          |  |
| Computer Environment Security |  |

## Superintendent Organization Report Introduction

#### Frank Harwood

Deputy Commissioner Division of Fiscal & Administrative Services Kansas State Department of Education <u>fharwood@ksde.org</u>

#### Dale Brungardt

Director, School Finance Division of Fiscal & Administrative Services Kansas State Department of Education <u>dbrungardt@ksde.org</u> Welcome to the Superintendent's Organization Report (SO66). Whether you have been involved with the SO66 in the past or are brand-new to the SO66, the Kansas State Department of Education (KSDE) wants to be sure that you have information and resources to make the submission of your school's SO66 run smoothly.

Accuracy is extremely important when submitting the S066. The S066 is the official data used to determine the enrollment and various weightings used for computing the district's General Fund and Supplemental General Fund Budgets. The aggregate PBR data will populate to the Superintendent's Organization Report. Throughout the year, requests for information from these reports will be provided to the Legislature, U.S. Department of Education, educators, members of the media and patrons.

## **Important Terms**

KSDE has created a glossary of terms in the next few pages to help clarify words and phrases that may be unfamiliar to you. Please take a minute to review these important terms before continuing:

| Terms                                          | Meaning                                                                                                    |
|------------------------------------------------|----------------------------------------------------------------------------------------------------|
| Directory Updates                              | A district level web application, typically managed by someone in the<br>Central Office (Superintendent, Board Clerk or other designated<br>individual). Directory data for the building, such as Schedule<br>Information, populates to portions of the PBR.                                                                                                    |
| ENRL Record                                    | The ENRL Collection focuses on gathering enrollment and program<br>participation information on students. This is the data that is used to<br>populate sections of the Principal's Building Report (PBR) and the<br>Superintendent's Organizational Report (SO66), which are in turn used<br>for state funding (based on the September 20th Rule) and for federal<br>funding calculations. |
| KIDS System                                    | Kansas Individual Data on Students (KIDS) system is used to manage<br>educational data collected to meet state and federal reporting<br>requirements. Data uploaded from your student information system to<br>KIDS is used to populate the PBR.                                                                                                    |
| Student Information System<br>(SIS)            | A software program that administers and maintains student<br>information, such as enrollment, scheduling, attendance, accounting,<br>and grade reporting, for that district/school. This software is installed<br>on the school's local network and computers.                                                                                                    |
| Superintendent's<br>Organization Report (SO66) | A district-level report that aggregates unaudited data from the KIDS<br>ENRL to determine funding. The electronic submission is considered<br>your signature as certifying the data as accurate when submitted to<br>KSDE.                                                                                                    |

## Accessing Superintendent's Organizational Report

## Access Levels

Access differentiates depending on responsibilities at each district, but below gives definitions of each access level on both the PBR and SO66.

## PBR

- District Read Only: View data for all PBRs (schools) within USD (cannot edit or submit).
- <u>District/Org Approve</u>: View, edit and submit data for all PBRs (schools) within USD. May un-submit PBRs if SO66 has not been submitted.
- <u>School Read Only</u>: View data for specific school within USD (cannot edit or approve).
- <u>School Write:</u> View, edit and approve data for specific school within USD.
- Note: If username is associated with a school the user is not associated with, a new username is necessary to get district-level access (all schools) or school-level access to a different school.

## SO66

- <u>District/Org Read Only:</u> View data on SO66 (USD) as well as data for all PBRs (schools) within USD (cannot edit or submit).
- <u>District/Org Approve:</u> View, edit and submit data on SO66 (USD). May view data for all PBRs (schools) within USD but may not edit. May un-submit PBRs if SO66 has not been submitted.

## **Current Users**

If you already have access to <u>KSDE Web Applications</u>, log in and make sure you have "Directory Updates" in your list of Web Applications.

- 1. Go to KSDE's Web Applications site.
- 2. Log in and click Accept on the Legal Notice screen.
- 3. Check to see if you have Superintendent's Organization Report (SO66) in your list of web applications (it may be a different number on your screen than number shown in the screen shot below).
  - If you do, click on Superintendent's Organization Report (SO66).

- Note: Once you log into the SO66, check the access level at the top right in the blue bar. If you are a *Superintendent*, this should say "District/Org Approve", if it does not, please email the IT Helpdesk (<u>helpdesk@ksde.org</u>) with your username and ask to have your access level changed to "District/Org Approve".
- If you do not, click on Manage My Account and then continue to <u>Step 4</u>.

| М | anage My Account                                         |
|---|----------------------------------------------------------|
|   | 1. Annual รtatistical Report(18E)                        |
|   | 2. Annual Statistical Report(18E) - Special Access       |
|   | 3. Directory Updates                                     |
|   | 4. Directory Updates - Special Access - User approval    |
|   | pending or application not active.                       |
|   | 5. Interlocal Agreements (D0600's only)                  |
|   | 6. Interlocal Agreements (D0600's only) - Special Access |
|   | - User approval pending or application not active.       |
|   | 7. KIDS Collection                                       |
|   | 8. Lea Forms                                             |
|   | 9. Lea Forms - Special Access                            |
|   | 10. Principal's Building Report (PBR)                    |
|   | 11. Principal's Building Report - Special Access - User  |
|   | approval pending or application not active.              |
|   | 12. Superintendent's Organization Report (SO66)          |

4. If your account has district level access, the Superintendent's Organization Report (SO66) will be available to add to your current account. Scroll down the list of applications (in alphabetical order), to check the box next to Superintendent's Organization Report (SO66), then select one of the following in the Application Access Level column.

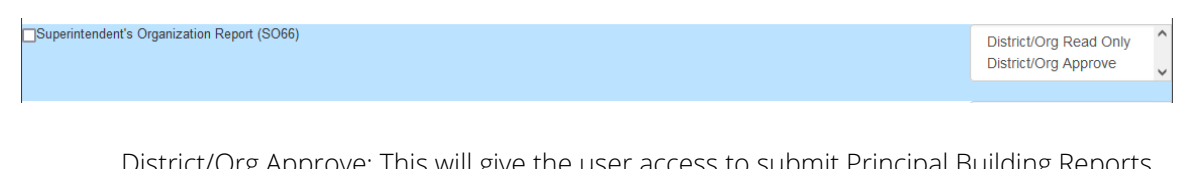

<u>District/Org Approve</u>: This will give the user access to submit Principal Building Reports (PBRs) for schools within the district as well as the Superintendent's Organization Report (SO66) to KSDE.

Note: All Superintendents should select "District/Org Approve".

<u>District/Org Read Only</u>: This will give the user access to view, but not edit or submit Principal Building Reports (PBRs) for school within the district as well as the Superintendent's Organization Report (SO66).

- Note: If you do not see Superintendent's Organization Report (SO66) here, your account does not have district level access. Please see the <u>New Users</u> section below to register a new account with district level access.
   Tip: If you must register for a new username and password, take a minute to note what current Web Applications you are registered for and what user level you are for each. Then, when you re-register for a new username and request access to the Directory Updates application, you can also request access to the web applications you were already registered for and have all web applications you use available to you under your new username and password.
- 5. Scroll down to the bottom and fill in the three fields under In Case You Forget Your Password.

| IN C           | CASE YOU FORGET YOUR PASSWORD:                                                                                                    |
|----------------|----------------------------------------------------------------------------------------------------|
| Enter<br>by as | r your birthdate, then choose a question to which only you know the answer and which has nothing to do with your password. If you forget your password, we'll verify your identity king you to enter your birthdate and the answer to this question: |
| Birth          | date (MMDD/YYYY).*                                                                                                    |
| Ques           | tion.*                                                                                                    |
| Answ           | ver (this field is case-sensitive);*                                                                                                    |
|                |                                                                                                    |

- 6. Click Submit.
  - Once this happens, KSDE's IT department will email the USD contact denoted as the main contact on the Directory Updates web application for approval (for USD's this will be the Superintendent). Once approved, KSDE's IT department will add the requested application to your account then send you an email to let you know that you can now access the requested application.
- 7. Go to KSDE's Web Applications Site and sign in.
  - You should see all web applications you have requested access to. The applications that have been approved will be clickable. The ones that you are still awaiting access for or will be greyed out. If the main contact approved access outside of KSDE's office hours (M-F, 8:30 to 4:30), you will be granted access when KSDE office reopens.

### New Users

Individuals who do not have access to KSDE web applications will need to register for access.

- 1. Go to KSDE's Web Applications Site.
- 2. Click Register

#### SUPERINTENDENT ORGANIZATION REPORT (\$066)

|                   |                          | Password:                        |                                  |
|-------------------|--------------------------|----------------------------------|----------------------------------|
|                   |                          | Log                              | in                               |
|                   |                          | Forgo                            | t Your Password?                 |
|                   |                          |                                  |                                  |
|                   |                          |                                  |                                  |
| Need Assistance?  |                          |                                  |                                  |
| General Help      | KN-CLAIM Support         | KESA Support                     | KEEP Support                     |
| Email:            | Email:                   | Email:                           | Email:                           |
| helpdesk@ksde.org | cnwapplications@ksde.org | jnobo@ksde.org - Jeannette Nobo  | ayates@ksde.org - Ann Yates      |
| Dhone             | Bhonei                   | Dbagsnaw@ksde.org - Bill Bagsnaw | Dbagsnaw@ksde.org - Bill Bagsnav |
| Filone.           | Filone.                  | (785) 296-4948 - Jeannette Nobo  | (785) 296-5140 - Ann Yates       |
| (785) 296-7935    | (785) 296-2276           | (785) 296-2198 - Bill Bagshaw    | (785) 296-2198 - Bill Banshaw    |

- 3. Enter in the required information.
  - Make sure to select your organization from the Organization drop-down list.
  - For the building drop-down box, please select based on the following guidance:
    - School Level Faculty: Please select your building from the Building drop-down list. This will then populate below a list of applications to sign up for.
      - District Level Faculty: Please select All Buildings from the Building drop-down list. This will then populate below a list of applications to sign up for.

| Note: | If you select a specific building instead of "All Buildings", the Superintendent's Organization Report (SO66) application will <u>NOT</u> populate in the list of applications.                                                                                                    |
|-------|----------------------------------------------------------------------------------------------------|
| Tip:  | Do not use spaces when defining your username login ID. When creating<br>your password keep in mind the password requirements shown on the<br>screen. You will need to remember the username, password, security<br>question/answer, and birth date that you entered. KSDE does not store this<br>information for you. |

- Scroll down and check Principal's Building Report (PBR), then select one of the following in the Application Access Level column.
  - If you are a *<u>Principal</u>*, you will have the following two options:

<u>School Update:</u> This will give the user access to Approve the Principal Building Reports (PBRs) for the school.

Note: All Principals should select "School Update".

<u>School Read Only:</u> This will give the user access to view, but not edit or submit the Principal Building Reports (PBRs) for the school.

o If you are a *Superintendent*, you will have the following two options:

<u>District/Org Approve</u>: This will give the user access to submit Principal Building Reports (PBRs) for schools within the district.

Note: All Superintendents should select "District/Org Approve".

<u>District/Org Read Only:</u> This will give the user access to view, but not edit or submit Principal Building Reports (PBRs) for school within the district.

- If there are any other applications you would like to register for, please go through and check those as well as selecting the Application Access Level.
- 4. Click Submit.
  - Once this happens, KSDE's IT department will email the contact denoted as the main contact on the Directory Updates web application for approval (for USDs this will be the Superintendent). Once approved, KSDE's IT department will add the requested application to your account and send you an email to let you know that you can now access the requested application.
- 5. Go to <u>KSDE's Web Application site</u> and sign in. You should then see all web applications you had registered and been approved for.
  - Tip: If you forget your KSDE web applications password, click on the link that says, "Forgot Your Password?" on the Authentication screen. Enter your username and a link will be emailed to the email address connected with your username. Click on the link in the email to go to the page where you can reset your password. Keep in mind that KSDE does not know your password, so you are responsible for managing and remembering it.
- 6. Click Principal's Building Report (PBR) and you should see the following screen. Check the access level at the top right in the blue bar. If you are a <u>Superintendent</u>, this should say "District/Org Approve", if you are a <u>Principal</u>, this should say "School Update". If it does not, please email the IT Helpdesk (<u>helpdesk@ksde.org</u>) with your username and ask to have your access level changed to "District/Org Approve" if you are a Superintendent or "School Update" if you are a Principal.

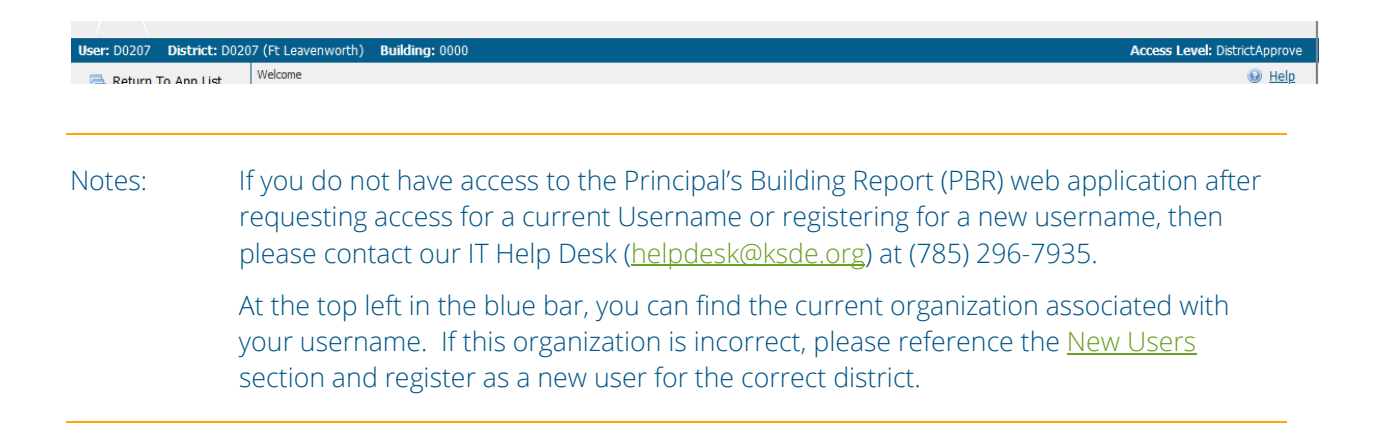

## Logging into the Superintendent Organization Report

The Superintendent's Organization Report (S066) is available on the KSDE Authentication page. To access the Superintendent's Organization Report (S066), enter your username and password on the KSDE Web Applications page: Login the KSDE Authentication Portal: <u>https://appss.ksde.org/authentication/login.aspx\_</u>If you are unable to login, please click the "Forgot Your Password?" link or contact the Help Desk at 785-296-7935.

| 9                                                                                                    | User Login for K                                                                                                    | SDE Web /                                                                                                    | Applications                                                |
|----------------------------------------------------------------------------------------------------|----------------------------------------------------------------------------------------------------|----------------------------------------------------------------------------------------------------|-------------------------------------------------------------|
| Common Authentication Login                                                                                                    |                                                                                                    |                                                                                                    |                                                             |
| User Name:                                                                                                    |                                                                                                    |                                                                                                    |                                                             |
| Password:                                                                                                    |                                                                                                    |                                                                                                    |                                                             |
| Login<br>Forgot password?                                                                                                    |                                                                                                    |                                                                                                    |                                                             |
| Need Assistance?                                                                                                    |                                                                                                    |                                                                                                    |                                                             |
| General Help                                                                                                    | KN-CLAI                                                                                                    | M Support                                                                                                    | KCCMS or Pathways Support                                   |
| helpdesk@ksde.org<br>(785) 296-7935                                                                                                    | cnwapplicatio<br>(785) 2                                                                                                    | ons@ksde.org<br>96-2276                                                                                         | pathwayshelpdesk@ksde.org<br>(785) 296-4908                 |
| KESA Supp                                                                                                    | ort                                                                                                    |                                                                                                    | KEEP Support                                                |
| mmelton@ksde.org - (<br>(785) 296-8110 - M                                                                                                    | Myron Melton<br>/ron Melton                                                                                                    |                                                                                                    | ayates@ksde.org - Ann Yates<br>(785) 296-5140 - Ann Yates   |
|                                                                                                    |                                                                                                    |                                                                                                    |                                                             |
| New User Registration                                                                                                    |                                                                                                    |                                                                                                    |                                                             |
| New User Registration<br>If you have not yet registered to have a<br>Register<br>If you need assistance in registering fo                                                                                                    | an individual Username and Pas<br>r a new account please visit this                                                                                                    | sword for accessing K                                                                                           | SDE web applications, click here to register<br>ration Help |
| New User Registration<br>If you have not yet registered to have a<br>Register<br>If you need assistance in registering fo<br>Supported Web Browsers                                                                                                    | in individual Username and Pas                                                                                                    | sword for accessing K                                                                                           | SDE web applications, click here to register<br>ration Help |
| New User Registration<br>If you have not yet registered to have a<br>Register<br>If you need assistance in registering fo<br>Supported Web Browsers<br>KSDE currently supports the following                                                                                                    | an individual Username and Pas<br>r a new account please visit this<br>web browsers for use with its w                                                                                                    | sword for accessing K<br>link. New User Regist                                                                  | SDE web applications, click here to register<br>ration Help |
| New User Registration If you have not yet registered to have a Register If you need assistance in registering fo Supported Web Browsers KSDE currently supports the following Microsoft Edge version 18                                                                                                    | an individual Username and Pas<br>r a new account please visit this<br>web browsers for use with its we<br>or newer:                                                                                                    | sword for accessing K<br>link. New User Regist<br>b applications:                                               | SDE web applications, click here to register<br>ration Help |
| New User Registration If you have not yet registered to have a Register If you need assistance in registering fo Compared Web Browsers KSDE currently supports the following Microsoft Edge version 12 Apple Safari Version 22 Compared Anneae Version 12                                                                                                    | In Individual Username and Pas<br>r a new account please visit this<br>web browsers for use with its w<br>or never<br>f or never                                                                                               | sword for accessing K1<br>link. New User Regist                                                                 | SDE web applications, click here to register<br>ration Help |
| New User Registration If you have not yet registered to have a Register If you need assistance in registering for Supported Web Browsers KODE currently supports the following Microsoft Edge version 18 Apple Safari version 17 Apple Chrome version 78 Mozills Firefox version 78                                                                            | an individual Username and Pas<br>ar a new account please visit this<br>web browsers for use with its we<br>or never<br>for never<br>or never                                                                                  | sword for accessing K                                                                                           | SDE web applications, click here to register<br>ration Help |
| New User Registration If you have not yet registered to have a Register If you need assistance in registering fo Supported Web Browsers KSDE currently supports the following Microsoft Edge version 18 Apple Satart version 12 Google Chrome version 76 Motalis Firefox version 66 NoTE:                                                                      | an individual Username and Pas<br>r a new account please visit this<br>web browsers for use with its we<br>or newer<br>f or newer<br>or newer<br>or newer                                                                      | sword for accessing K                                                                                           | SDE web applications, click here to register<br>ration Help |
| New User Registration If you have not yet registered to have a Register If you need assistance in registering fo Supported Web Browsers KKDE currently supports the following Microsoft Edge version 18 Apple Safari Google Chrome version 72 Mozilla Firefox version 68 NOTE: - Please ensure you are using on                                                | an individual Username and Pas<br>r a new account please visit this<br>web browsers for use with its we<br>or newer<br>or newer<br>or newer<br>or newer<br>e of these browsers before cont                                     | sword for accessing K<br>link. New User Regist<br>b applications:<br>acting technical suppo                     | SDE web applications, click here to register<br>ration Help |
| New User Registration If you have not yet registered to have a Register If you need assistance in registering fo Supported Web Browsers KSDE currently supports the following Microsof Edge version 76 Apple Safar version 72 Google Chrome version 76 Mozilia Firefox version 76 NOTE: Piesse ensure you are using on Motion of mote browsers are set.        | an individual Username and Pas<br>ar a new account please visit this<br>web browsers for use with its w<br>or never<br>or never<br>or never<br>or never<br>e of these browsers before cont<br>updated to the intest version au | sword for accessing K<br>link. New User Regist<br>b applications:<br>acting technical suppo<br>tomalically.     | SDE web applications, click here to register<br>ration Help |
| New User Registration If you have not yet registered to have a Register If you need assistance in registering fo Supported Web Browsers KSDE currently supports the following Microsoft Edge version 18 Apple Start exercise teage version 18 Apple Start Microsoft Internet Explorer Use Note: Please ensure you are using on Microsoft Internet Explorer Use | an individual Username and Pas<br>r a new account please visit this<br>web browsers for use with its wi<br>or newer<br>or newer<br>or newer<br>e of these browsers before cont<br>updated to the latest version au<br>rs       | sword for accessing KI<br>link. New User Regist<br>eb applications:<br>acting technical support<br>tomatically. | SDE web applications, click here to register<br>ration Help |

Individuals will need to read the Legal Notice and click on the Accept link to continue.

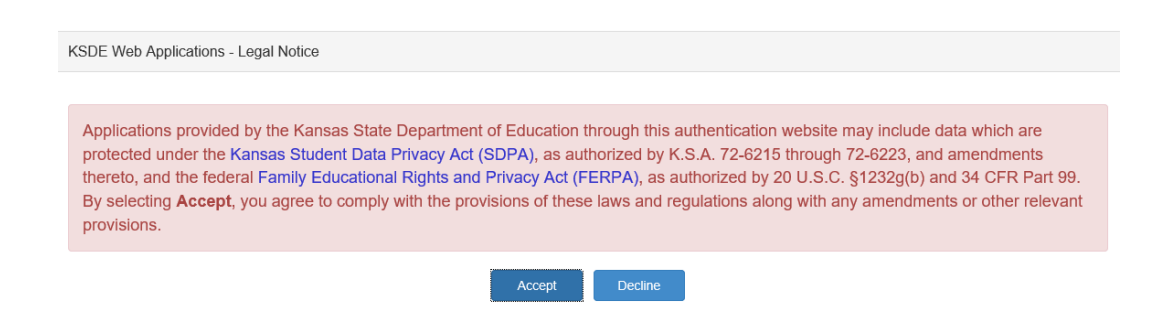

The user will see the Superintendent's Organization Report (S066) within the list of approved KSDE applications (example list shown below) and select Superintendent's Organization Report (S066) to begin.

| My KSD                                            | E Web Applications                                         |
|---------------------------------------------------|------------------------------------------------------------|
| anage My Account                                  | Log Off                                                    |
| 1. Annual Statistical Report(18E)                 | ** Legacy Applications Login                               |
| 3. Driver Education Reimbursement - User approval | For all legacy applications you will need to log in again. |
| pending or application not active.                | 5,11,5,55                                                  |
| 4. EDEN Meta Data Administration                  |                                                            |
| 5. Form240                                        |                                                            |
| 6. Interlocal Agreements (D0600's only)           |                                                            |
| 7. Juvenile Detention Center - Final              |                                                            |
| 8. KIDS Collection                                |                                                            |
| 9. KN-CLAIM                                       |                                                            |
| 10. Lea Forms                                     |                                                            |
| 11. Principal's Building Report (PBR)             |                                                            |
| 12. SPEDPro                                       |                                                            |
| ** 13. State Forms - Legacy.                      |                                                            |
| 14 Superintendent's Organization Report (SO66)    |                                                            |

Note: Some of the applications may be grayed out. This means they are either not active applications, or that you have not yet been approved for access to those applications. Additionally, the numbering of applications is unique to each individual user.

## Quick "Tour" of the Superintendent's Organization Report (S066)

### Welcome Page

For most users, this is the first screen that will appear after entering the report. From here you will be able to begin the report, jump to a specific screen, and review some basic information about the report.

#### Welcome

#### The Superintendent's Organization Report

The Superintendent's Organization Report gathers and organizes data regarding headcount enrollment and additional district level data. Data is collected from the the Principal's Building Report via the KIDS Collection System and the Directory Updates Web Application. Only authorized personnel have access to these applications.

Instructions are provided on each screen. Additional detailed help may be available for a screen by clicking on the question mark icon in the upper right hand corner of the screen. Some screens have specific points of contact for additional questions.

Additional help can be found by downloading the user manual located at: <a href="https://www.ksde.org/Default.aspx?tabid=429">https://www.ksde.org/Default.aspx?tabid=429</a>

Questions regarding the completion of his report may be directed to Rose Ireland, in School Finance, at 785-296-4973 or emailed to rireland@ksde.org

#### Completing the Report

Accuracy and completeness in reporting are extremely important since state aid payments and accreditation of schools are based on information given on the reports. Throughout the year, requests for information from these reports are given to legislators, educators, the U.S. Department of Education, members of the media, and patrons.

KSDE has a server designated to run our web based applications. This server should adequately support the large volume of users and allow you to complete these applications with minimal disruptions. Successful uploads to the KIDS Collection System should populate to this report every 15 minutes. Changes to the Directory Updates web application should reflect on this report in real time. Delays to updates may occur if a large number of districts upload student data at peak times.

#### Principal's Building Report

Building and/or district level personnel must review and approve the Principal's Building Report before the Superintendent Organization Report can be submitted to the state.

The District Office is responsible for reviewing the Principal's Building Reports to ensure accuracy and completeness prior to completing the Superintendent's Report. Many sections of the report can be completed EARLY (contact information, bullying information, salaries, personnel, etc) and will ease the burden and rush to enter data that often results in errors. Making data corrections after the due date is very difficult as data collected is used in public reports, calculating state aid payments and school accreditation.

#### KIDS Collection System

The Kansas Individual Data on Students (KIOS) system was implemented by the Kansas State Department of Education outing the 2004-2005 school year to meet the reporting requirements of the Federal No Child Left Behind legislation. The KIDS system maintains student confidentiality while allowing for the submission of timely, accurate data in multiple formats. The KIDS system maintains student throughout his/her preK-12 education Kansas schools. Through the use of the state identification number (AT exponses that allowing the reported or responses to data requests.

The Funding & Enrollment (ENRL) collection focuses on gathering the enrollment information on students. In order for a school district to receive funds, ALL students must be included in the KIDS system. KIDS data will determine enrollment and most weightings including: Vocational, Blingual, At-Risk and Transportation. This is also the data that is used to populate sections of the Principal's Building Report and the Superintendent's Organizational Report.

To find out more information, go to the KIDS Project Website at: http://www.ksde.org/kids

Questions about KIDS? E-mail KSDE at  $\underline{kids@ksde.org}$ 

Note: If you do not save your data within 15 minutes, you will be logged off KSDE's server and data that was not saved will be lost. Please note your local Internet Service Provider (ISP) may have a different 'timeout' session of as little as 10 minutes.

### **Navigation Menu**

Below is the navigation menu that lists the thirteen links that can be used to navigate in the application – Administrative Data, Schedule Info, KESA Assurances, Salaries, Licensed Personnel, Non-Licensed Personnel, Federal Title Programs, Headcount Table, Central Office Headcounts Table, Headcount and Enrollment at a Glance, Legal Max, Submit S066, and Print S066. U Bottom of Page

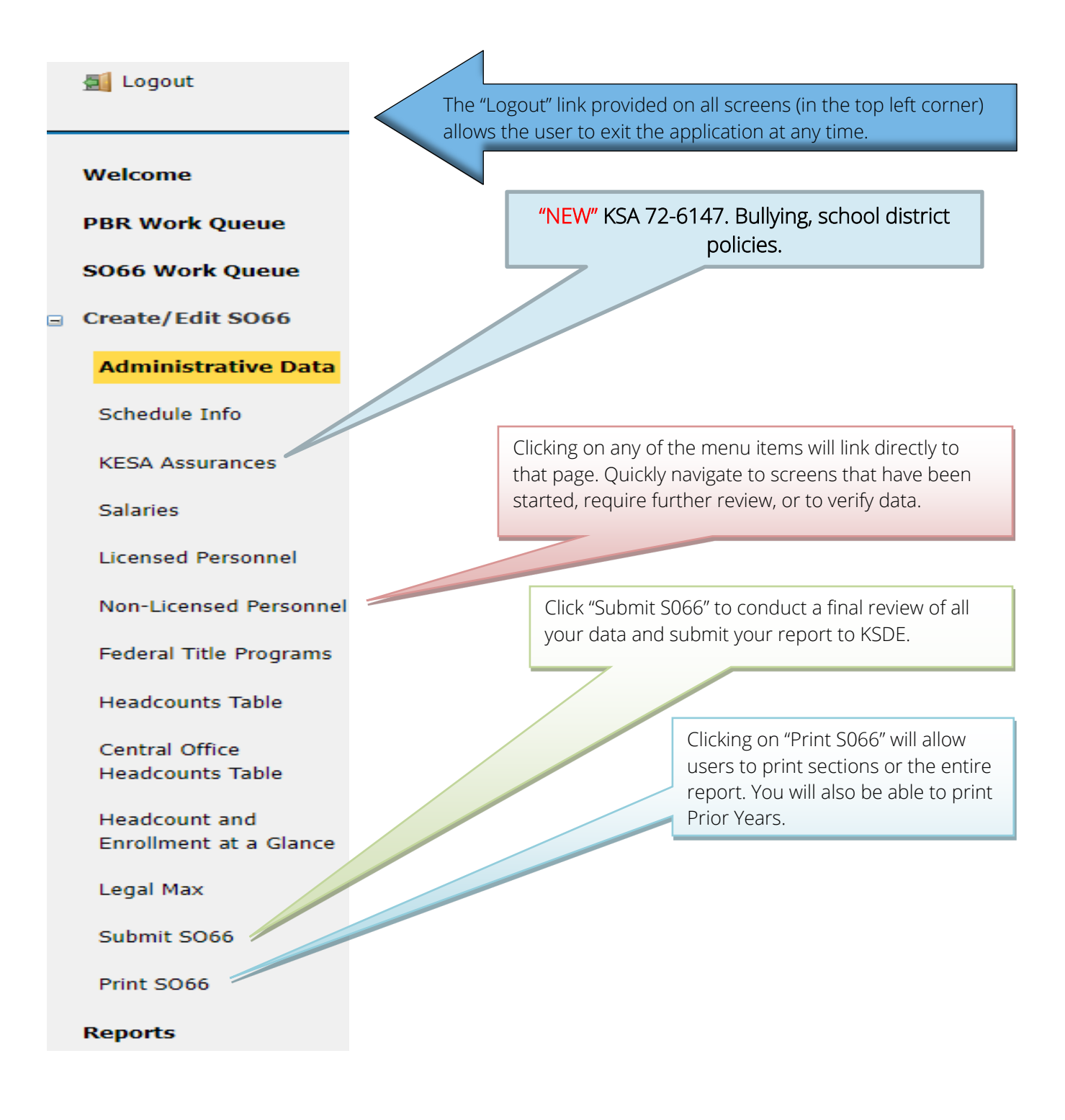

## Create S066

When you are ready to begin the Superintendent's Organization Report, click on the "**Create SO66**" button below the school building data. Once you begin the report, this button will change to "**Edit SO66**". Click this button to resume your report or click on one of the menu items to go directly to that page.

| Welcome                                                                                                    |                                                                                                    |                                                                                                    |                                                                                                    | U                                                                                                    |
|----------------------------------------------------------------------------------------------------|----------------------------------------------------------------------------------------------------|----------------------------------------------------------------------------------------------------|----------------------------------------------------------------------------------------------------|----------------------------------------------------------------------------------------------------|
| Create SO66 USD:<br>#D0229 Blue Valle;                                                                                                    | /                                                                                                    | School Year:<br>2023 - 2024                                                                                   | Status:<br>Not Started                                                                                                    | Status Date:<br>9/20/2023 8:37:02 AM                                                                                     |
| The Superintencent's Organization Report                                                                                                    |                                                                                                    |                                                                                                    |                                                                                                    |                                                                                                    |
| The Superintendent's Organization Report gathers and or<br>and the Directory Updates Web Application. Only authoriz                                                                                                    | er: Tester0111Super                                                                                                    | District: D0111 (Doniph<br>Welcome<br>Welcome                                                                 | Data is collected from the the Principal                                                                                                    | 's Building Report via the KIDS Collect                                                                                  |
| Instructions are provided on each screen. Additional deta<br>for additional questions.                                                                                                    | 📇 Applications List                                                                                                    |                                                                                                    | the upper right hand corner of the scr                                                                                                    | een. Some screens have specific point                                                                                    |
| Additional help can be found by downloading the user ma                                                                                                    | Welcome                                                                                                    | Edit SO66                                                                                                    | #11://www.ksde.org/Default.aspx?tabid=42                                                                                                    | 9                                                                                                    |
| Questions regarding the completion of this report may be                                                                                                    |                                                                                                    | The Superintend                                                                                               | lent's Org <sup>@ksde.org</sup>                                                                                                    |                                                                                                    |
| Completing the Report                                                                                                    | BBB Work Outouto                                                                                                    |                                                                                                    |                                                                                                    |                                                                                                    |
| reports are given to legislators, educators, the U.S. Departmic<br>KSDE has a server designated to run our web based application<br>the KIDS Collection System should populate to this report ev-<br>time. Delays to updates may occur if a large number o  | ent of Education, members of the<br>ions. This server should adequatery 30 minutes on the hour and<br>f districts upload student datery and the student datery and the student datery and the student datery and student datery and | ne media, and patrons.<br>tely support the large volume<br>half-hour between the hours o<br>ta at peak times. | of users and allow you to complete these application<br>of 5 AM & 5 PM. Changes to the Directory Updates w                                                       | s with minimal disruptions. Successfu<br>veb application should reflect on this r                                        |
| Principal's Building Report                                                                                                    |                                                                                                    |                                                                                                    |                                                                                                    |                                                                                                    |
| Building and/or district level personnel must review and appr                                                                                                    | ove the Principal's Building Rep                                                                                                    | ort before the Superintendent                                                                                 | Organization Report can be submitted to the state.                                                                                                    |                                                                                                    |
| The District Office is responsible for reviewing the Principal's<br>(contact information, KESA assurances, salaries, personnel, e<br>in public reports, calculating state aid payments and school a                                                         | Building Reports to ensure accu<br>tc) and will ease the burden an<br>ccreditation.                                                                                                    | aracy and completeness prior t<br>d rush to enter data that often                                             | o completing the Superintendent's Report. Many sec<br>results in errors. Making data corrections after the o                                                     | tions of the report can be completed i<br>due date is very difficult as data collec                                      |
| KIDS Collection System                                                                                                    |                                                                                                    |                                                                                                    |                                                                                                    |                                                                                                    |
| The Kansas Individual Data on Students (KIDS) system was i<br>Behind legislation. The KIDS system maintains student confic<br>every student attending accredited public or private schools i<br>KIDS reduces the time needed for data collection and allows | mplemented by the Kansas Sta<br>lentiality while allowing for the<br>n Kansas. This ID number follor<br>quicker responses to data requ                                                                                                    | te Department of Education du<br>submission of timely and accur<br>ws the student throughout his/<br>ests.    | ring the 2004-2005 school year to meet the reportin<br>ate data. The KIDS system assigns a unique, randor<br>her Pre-K through 12 education in Kansas schools. T | g requirements of the Federal No Chi<br>nly-generated state identification num<br>hrough the use of the state identifica |
| The Funding & Enrollment (ENRL) collection focuses on gath<br>determine enrollment and weightings including: Vocational, E<br>Report.                                                                                                    | ering the enrollment information<br>Bilingual, At-Risk and Transporta                                                                                                    | n on students. In order for a so<br>ition. This is also the data that                                         | chool district to receive funds, ALL students must be<br>is used to populate sections of the Principal's Buildir                                                 | included in the KIDS system. KIDS da<br>Ig Report and the Superintendent's Or                                            |
| To find out more information, go to the KIDS Project Website                                                                                                    | at: http://www.ksde.org/kids                                                                                                    |                                                                                                    |                                                                                                    |                                                                                                    |
| Questions about KIDS? E-mail KSDE at kids@ksde.org                                                                                                    |                                                                                                    |                                                                                                    |                                                                                                    |                                                                                                    |
| Note: If you do not save your data within 15 minutes,<br>different 'timeout' session of as little as 10 minutes.                                                                                                    | you will be logged off KSDI                                                                                                    | E's server and data that wa                                                                                   | s not saved will be lost. Please note your local                                                                                                    | Internet Service Provider (ISP) r                                                                                        |

## **Page Navigation**

To navigate from page to page you will see a series of buttons on the screen. The following buttons are available for selection: **Previous, Save & Previous, Save, Save & Next,** and **Next**. Not all buttons will be available on all screens and may not be available if you have approved your report for superintendent review.

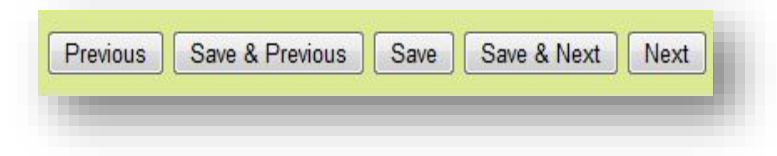

TIP: You should <u>not</u> use the "Refresh," "Back," or "Forward" browser buttons with the S066. There are links on every page that allow access to other screens.

### Navigating the S066

## **Administrative Data**

The first screen users will see is the Administrative Data Screen. District data is populated from the Directory Updates Web Application, Central Office Data Screen. Users are required to enter contact information for this report, including name, position title, and phone number. Once entered, click on the save and next button to proceed to the next screen.

If data is incorrect or not available, corrections must be entered in the Directory Updates web application, by district-level personnel, and once submitted will reflect in the S066 in real time.

| dministrative Data                                                                                                    |                                                                                                    |                                                                                                    | <b>O</b> Bottom                                                                                                  |
|----------------------------------------------------------------------------------------------------|----------------------------------------------------------------------------------------------------|----------------------------------------------------------------------------------------------------|----------------------------------------------------------------------------------------------------|
| USD:<br>#437 Auburn Washburn                                                                                                    | School Year:<br>2023 - 2024                                                                                                    | Status:<br>In Progress                                                                                                    | Status Date:<br>9/19/2023 7:43:01 AM                                                                             |
| STRICT INFO                                                                                                    |                                                                                                    |                                                                                                    |                                                                                                    |
| this data is incorrect or not availar<br>garding the Directory Updates we                                                                    | ible, please correct it in the Directory Updat<br>ib application, please contact Marcia Ricklef                                            | es web application. Revisions will be reflected<br>s at 785-296-4209.                                                                                     | in real time. If you have questions                                                                              |
| chool Year:                                                                                                    | 2023 - 2024                                                                                                    |                                                                                                    |                                                                                                    |
| istrict:                                                                                                    | Auburn Washburn , USD # 437                                                                                                    |                                                                                                    |                                                                                                    |
| ddress:                                                                                                    | 5928 SW 53rd                                                                                                    |                                                                                                    |                                                                                                    |
| ity:                                                                                                    | Topeka                                                                                                    | Zip: 66610                                                                                                    |                                                                                                    |
| perintendent:                                                                                                    | Brenda Dietrich                                                                                                    |                                                                                                    |                                                                                                    |
| ITENDANCE BUILDINGS                                                                                                    |                                                                                                    |                                                                                                    |                                                                                                    |
|                                                                                                    |                                                                                                    |                                                                                                    |                                                                                                    |
| inly regular accredited school build<br>ttendance buildings, etc). If these                                                                  | lings will be listed as Closed/Open. It will no<br>are not correct, please contact Marcia Rickl                                            | ot include "programs" (special education atten<br>lefs at (785) 296-4209 or Rose Ireland (785) 2                                                          | dance buildings, pre-school<br>96-4973.                                                                          |
|                                                                                                    |                                                                                                    |                                                                                                    |                                                                                                    |
| uildings Closed During This Sc                                                                                                    | hool Year:                                                                                                    |                                                                                                    |                                                                                                    |
| to buildings closed this school year                                                                                                    |                                                                                                    |                                                                                                    |                                                                                                    |
| uildinas Opened Durina This S                                                                                                    | chool Year:                                                                                                    |                                                                                                    |                                                                                                    |
| No buildings opened this school yea                                                                                                    | ar                                                                                                    |                                                                                                    |                                                                                                    |
|                                                                                                    |                                                                                                    |                                                                                                    |                                                                                                    |
|                                                                                                    |                                                                                                    |                                                                                                    |                                                                                                    |
| IUDENTS ACCEPTED FROM C                                                                                                    | LOSED BUILDINGS                                                                                                    |                                                                                                    |                                                                                                    |
| 2023 House Sub for Senate Bill 113<br>school district or accepts students in<br>district. This bill allows recipient dis<br>f it is greater. | modifies the low enrollment and high enrol<br>n the current year who attended in the prev<br>stricts to use the preceding year's low enrol | llment weightings for any school district that a<br>rious year a school building in a school district<br>Iment factor for the next three years, or use th | ttaches territory of a disorganized<br>that has since been closed by the<br>ne current low enrollment calculatio |
| This information will be used to mo<br>November.                                                                                             | dify your low enrollment and high enrollmer                                                                                                | nt weighting, if applicable, when we prepare p                                                                                                    | reliminary Legal Max letters in                                                                                  |
| Jsers must select Yes or No to                                                                                                    | the current status of the district for ac                                                                                                  | ccepting students from closed buildings.                                                                                                    |                                                                                                    |
| id your district enroll students from                                                                                                    | n another school district that                                                                                                    |                                                                                                    |                                                                                                    |
| isorganized or closed a school build                                                                                                    | ling?                                                                                                    |                                                                                                    |                                                                                                    |
| ONTACT PERSON                                                                                                    |                                                                                                    |                                                                                                    |                                                                                                    |
| ame: Phone                                                                                                    | : Position:                                                                                                    |                                                                                                    |                                                                                                    |
| kose Ireland (785)                                                                                                    | 296-4973 Tester                                                                                                    |                                                                                                    |                                                                                                    |
|                                                                                                    |                                                                                                    |                                                                                                    |                                                                                                    |
| Favo Savo & Nort Nert                                                                                                    |                                                                                                    |                                                                                                    |                                                                                                    |
| Save a mext mext                                                                                                    |                                                                                                    |                                                                                                    |                                                                                                    |

## Schedule Info

The Schedule Info screen displays data populated from the Directory Updates web application, Central Office screen. Corrections to this data must be entered in the Directory Updates web application by district-level personnel and once made will reflect in the PBR in real time.

The Schedule Info screen requires school districts to identify all the inclement weather and inservice dates. You cannot have the same dates for in-service and inclement weather. Per KSA 72-3115(e)(2), you cannot schedule more than five (5) inclement weather days for the school year.

Please ensure you have not scheduled staff development or inservice training on the September 20 count date.

|                                                                       | USD:                                                                                                    | School Year:                                                                                                    | Status:                                                                                   | Status Date:                                                             |
|-----------------------------------------------------------------------|----------------------------------------------------------------------------------------------------|----------------------------------------------------------------------------------------------------|-------------------------------------------------------------------------------------------|--------------------------------------------------------------------------|
| #437 A                                                                | uburn Washburn                                                                                                    | 2023 - 2024                                                                                                    | In Progress                                                                               | 9/19/2023 7:43:01 AM                                                     |
| <b>Building</b> infr<br>reen immedia<br>clement weat<br>equently Askr | ormation on this page is in<br>ately after saving Directory<br>ther and In-service dates e<br><u>ed Questions</u> . | correct or not available, please update<br>r Updates.<br>entered below cannot be on the same o                                                                                                    | it in the Directory Updates web application<br>lay. For questions on the 1,116 hour schoo | n. Corrections will be reflected on t<br>I requirement, you can download |
| ILDING HO                                                             | URS                                                                                                    |                                                                                                    |                                                                                           |                                                                          |
| mber of Ho                                                            | urs school was in sessio                                                                                            | on during 2022 - 2023:                                                                                                    | 1500                                                                                      |                                                                          |
| heduled ope                                                           | ening date for 2023 - 20                                                                                            | )24:                                                                                                    | 8/1/2023                                                                                  |                                                                          |
| heduled clos                                                          | sing date for 2023 - 202                                                                                            | 24:                                                                                                    | 5/28/2024                                                                                 |                                                                          |
| CLEMENT W                                                             | VEATHER DATES                                                                                                    |                                                                                                    |                                                                                           |                                                                          |
| Io inclement w                                                        | veather dates found                                                                                                 |                                                                                                    |                                                                                           |                                                                          |
|                                                                       |                                                                                                    |                                                                                                    |                                                                                           |                                                                          |
|                                                                       | Date                                                                                                    | Hours                                                                                                    |                                                                                           |                                                                          |
| Add                                                                   | Date                                                                                                    | Hours                                                                                                    |                                                                                           |                                                                          |
| Add                                                                   | Date                                                                                                    | Hours                                                                                                    |                                                                                           |                                                                          |
| Add                                                                   | Date                                                                                                    | Hours                                                                                                    |                                                                                           |                                                                          |
| Add                                                                   | Date                                                                                                    | Hours                                                                                                    |                                                                                           |                                                                          |
| Add                                                                   | Date                                                                                                    | Hours                                                                                                    |                                                                                           |                                                                          |
| Add                                                                   | Date           OPMENT OR IN-SERV           Date           11/17/2023                                                | Hours<br>ICE TRAINING DATES                                                                                                    |                                                                                           |                                                                          |
| Add                                                                   | Date Date Date Date Date Date                                                                                       | Hours ICE TRAINING DATES Hours 5 Hours Hours                                                                                                    |                                                                                           |                                                                          |
| Add                                                                   | Date                                                                                                    | Hours                                                                                                    |                                                                                           |                                                                          |
| DEVEL                                                                 | Date Date Date Date Date Date Date Date                                                                             | Hours ICE TRAINING DATES Hours 5 Hours U                                                                                                    |                                                                                           |                                                                          |
| dd<br>AFF DEVEL<br>dd<br>dd                                           | Date Date Date Date Date Date NUMERATION                                                                            | Hours ICE TRAINING DATES ICE TRAINING DATES ICE TRAINING DATES ICE TRAINING DATES                                                                                                    |                                                                                           |                                                                          |
| Add Add Add AFF Devel Add Yrevious Sa                                 | Date Date Date Date Date Date Save Save S                                                                           | Hours ICE TRAINING DATES ICE TRAINING DATES ICE TRA |                                                                                           |                                                                          |

## **KESA Assurances**

Users must select Yes or No to the current status of each of the KESA Assurances listed below.

<u>72-6147. Anti-Bullying</u>. The board of education of each school district shall adopt a policy to prohibit bullying either by any student, staff member or parent towards a student or by a student, staff member or parent towards a staff member on or while utilizing school property, in a school vehicle or at a school-sponsored activity or event. The board of education of each school district shall adopt and implement a plan to address bullying, which must include provisions for training and education of staff and students.

Bullying Awareness and Prevention – Training Resources: <u>https://www.ksde.org/Agency/Division-of-</u> Learning-Services/Student-Staff-Training/Prevention-and-Responsive-Culture/Bullying-Awareness-and-<u>Prevention</u>

Contact Trish Backman for questions at 785-296-6937 or tbackman@ksde.org

<u>KSA 72-6284.</u> Jason Flatt Act. The board of education of each school district shall provide suicide awareness and prevention programming to all school staff and shall notify the parents or legal guardians of students enrolled in such school district that the training materials provided under such programming are available to such parents and legal guardians. Such programming school include, at a minimum:

- At least one hour of training each calendar year based on programs approved by the state board of education. Such training may be satisfied through independent self-review of suicide prevention training materials; and
- 2) A building crisis plan developed for each school building. Such plan shall include:
  - a steps for recognizing suicide ideation
  - b appropriate methods of interventions
  - c a crisis recovery plan

Contact Trish Backman for questions at 785-296-6937 or tbackman@ksde.org

<u>91-31-43 Child abuse and neglect mandated reporter training</u>. Each accredited education system shall develop and implement written policies for annual child abuse and neglect mandated reporter training of all employees. The training shall address child abuse and neglect reporting requirements when any individual has reason to suspect that a student attending the accredited education system has been harmed as a result of physical, mental, or emotional abuse or neglect or sexual abuse. Each accredited education system shall maintain documentation that each employee has met the annual training requirement. (Authorized by and implementing Article 6, Section 2(a) of the Kansas Constitution and K.S.A. 2019 Supp. 72-5170; effective Oct. 8, 2021.)

Contact Trish Backman for questions at 785-296-6937 or tbackman@ksde.org.

#### SUPERINTENDENT ORGANIZATION REPORT (\$066)

| KESA Assurances                                                                                                    |                                                                                                    |                                                                                                    | U Bottom of I                                                                                                    |
|----------------------------------------------------------------------------------------------------|----------------------------------------------------------------------------------------------------|----------------------------------------------------------------------------------------------------|----------------------------------------------------------------------------------------------------|
| 1150+                                                                                                    | School Year-                                                                                                    | Statue                                                                                                    | Status Date-                                                                                                    |
| #108 Washington Co. Schools                                                                                                    | 2023 - 2024                                                                                                    | In Progress                                                                                                    | 9/21/2023 11:51:31 AM                                                                                                    |
| Anti-Bullving                                                                                                    |                                                                                                    |                                                                                                    |                                                                                                    |
| K.S.A. 72-6147: Bullving, school district policies. The board of education of ea                                                                                                    | ich school district shall adopt a policy to prohibit bullving either by a                                                                                                    | ny student, staff member or parent towards a student o                                                           | or by a student, staff member or parent towards a staff member on or while utilizing school                                                                                       |
| property, in a school vehicle or at a school-sponsored activity or event. The b                                                                                                    | pard of education of each school district shall adopt and implement                                                                                                    | plan to address bullying, which must include provision                                                           | ns for training and education of staff and students.                                                                                                    |
| Bullying Awareness and Prevention: Resources                                                                                                    |                                                                                                    |                                                                                                    |                                                                                                    |
| Contact Trish Backman for questions at 785-296-6937 or tbackman@ksde.org                                                                                                    | l.                                                                                                    |                                                                                                    |                                                                                                    |
| Users must select Yes or No to the current status of the district's bu                                                                                                    | llying policy.                                                                                                    |                                                                                                    |                                                                                                    |
| Has your school district adopted and implemented a plan to address bullying<br>school vehicle, or at a school-sponsored activity or event, including provisior                                                                                                    | either by any student, staff member or parent towards a student o<br>s for the training and education of staff members and students?                                                     | by a student, staff member or parent towards a staff                                                             | member on school property, in a 💦 🖓 Yes 🖓 No                                                                                                    |
|                                                                                                    |                                                                                                    |                                                                                                    |                                                                                                    |
| Jason Flatt Act<br>Suicide Awareness & Prevention                                                                                                    |                                                                                                    |                                                                                                    |                                                                                                    |
| K.S.A. 72-5284: The board of education of each school district shall provide s<br>available to such parents and lenal guardians. Such programming shall includ                                                                                                    | uicide awareness and prevention programming to all school staff an<br>e. at a minimum:                                                                                                   | I shall notify the parents or legal guardians of students                                                        | enrolled in such school district that the training materials provided under such programming a                                                                                    |
| <ol> <li>At least one hour of training each calendar year based on programs ag<br/>2. A building crisis plan developed for each school building. Such plan sh<br/>a. steps for recognizing suicide ideation<br/>b. appropriate methods of interventions<br/>c. a crisis recovery plan</li> </ol> | proved by the state board of education. Such training may be satisf<br>all include:                                                                                                    | ed through independent self-review of suicide preventi                                                           | on training materials; and                                                                                                    |
| Contact Trish Backman for questions at 785-296-6937 or tbackman@ksde.org                                                                                                    |                                                                                                    |                                                                                                    |                                                                                                    |
| Users must select Yes or No to the Jason Flatt Act policies.                                                                                                    |                                                                                                    |                                                                                                    |                                                                                                    |
| Has your school district adopted and implemented a plan to address the lass                                                                                                    | an Eistt Act, including provisions for the training and advertion of st                                                                                                    | ff mambars?                                                                                                    | 7                                                                                                    |
| has your school usuite adopted and implemented a plan to address the sas                                                                                                    | on mate ace, including provisions for the training and education of sc                                                                                                    | Yes ONO                                                                                                    |                                                                                                    |
| Has your district notified the parents or legal guardians of students enrolled                                                                                                    | that the training materials are available for their review?                                                                                                    | ⊖Yes ⊖No                                                                                                    |                                                                                                    |
| Is Jason Flatt included in your USD Crisis Plan?                                                                                                    |                                                                                                    | ⊖Yes ⊖No                                                                                                    |                                                                                                    |
| Child Abuse & Neglect                                                                                                    |                                                                                                    |                                                                                                    |                                                                                                    |
| K.A.B. 91-31-43 Child abuse and neolect mandated reporter training.                                                                                                    |                                                                                                    |                                                                                                    |                                                                                                    |
| Each accredited education system shall develop and implement written polici<br>attending the accredited education system has been harmed as a result of ph<br>implementing Article 6, Section 2(a) of the Kansas Constitution and K.S.A. 20                                                      | is for annual child abuse and neglect mandated reporter training of<br>ysical, mental, or emotional abuse or neglect or sexual abuse. Each<br>19 Supp. 72-5170; effective Oct. 8, 2021.) | ill employees. The training shall address child abuse ar<br>accredited education system shall maintain documenta | nd neglect reporting requirements when any individual has reason to suspect that a student<br>tion that each employee has met the annual training requirement. (Authorized by and |
| Contact Trish Backman for questions at 785-296-6937 or tbackman@ksde.org                                                                                                    |                                                                                                    |                                                                                                    |                                                                                                    |
| Users must select Yes or No to the current status of the implemente                                                                                                    | d procedures for reporting child abuse and neglect.                                                                                                    |                                                                                                    |                                                                                                    |
|                                                                                                    |                                                                                                    |                                                                                                    |                                                                                                    |
| Has your school district developed written policies and implemented procedu                                                                                                    | res for reporting child abuse and neglect? $\bigcirc$ Yes $\bigcirc$ No                                                                                                    |                                                                                                    |                                                                                                    |
| Are all staff trained annually in child abuse and neglect mandated reporting                                                                                                    | requirements? Oyes Oyo                                                                                                    |                                                                                                    |                                                                                                    |
|                                                                                                    |                                                                                                    |                                                                                                    |                                                                                                    |

#### Structured Literacy and/or Dyslexia Professional Development for 2022-2023 School Year.

The Legislative Task Force on Dyslexia and the Kansas State Board of Education have required that schools conduct annual professional development on structured literacy and/or dyslexia. Professional learning is required annually but each school system is allowed to determine the time and duration of the training. The training should be hands-on, with evidence-based practices, on the nature of dyslexia, procedures to identify students who are struggling in reading, intervention strategies and procedures, tiered intervention practices, or progress monitoring. The training can be held during consecutive meetings and do not require a dedicated professional development day.

#### New Teachers:

Do you have documented verification that all <u>new</u> teachers holding the following endorsements have received the KSDE Required Dyslexia Training Online Modules (required 6 hours of dyslexia training): Elementary; Early Childhood Unified; High Incidence SPED Teaching K-12; English Language Arts Grade 5-12; Reading Specialists; and School Psychologists. (New teachers trained during the 2022-2023 school year.)

#### New and Returning Teachers:

Do you have documented verification that <u>all</u> teachers holding the following endorsements have received the current annual professional development on structured literacy and/or dyslexia as identified in Kansas

Dyslexia Handbook found on this website: <u>Structured Literacy and/ or Dyslexia Required Annual</u> <u>Training</u> Elementary; Early Childhood Unified; High Incidence SPED Teaching K-12; English Language Arts Grade 5-12; Reading Specialists; and School Psychologists. (Teachers trained during the 2022-2023 school year.)

Contact Laurie Curtis, PhD at lcurtis@ksde.org or 785-296-2144.

|                              | current interacy and or bysickia Professional Development for 2022-2023 Sch                                                                                                    | Action Year<br>duct annual professional<br>is allowed to determine the time and<br>s to identify students who are<br>g can be held during consecutive<br>.org or 785-296-2144.<br>uired Dyslexia Training Online<br>inglish Language Arts Grade 5-12; |  |  |  |
|------------------------------|----------------------------------------------------------------------------------------------------|----------------------------------------------------------------------------------------------------|--|--|--|
| Th<br>de<br>du<br>stru<br>me | egislative Task Force on Dyslexia and the Kansas State Board of Education have required that schools conduc<br>opment on structured literacy and/or dyslexia. Professional learning is required annually but each school system is al<br>on of the training. The training should be hands-on, with evidence-based practices, on the nature of dyslexia, procedures to<br>pling in reading, intervention strategies and procedures, tiered intervention practices, or progress monitoring. The training ca<br>ngs and do not require a dedicated professional development day. Refer questions to Laurie Curtis, PhD at <u>lcurtis@ksde.org</u> | t annual professional<br>llowed to determine the time and<br>identify students who are<br>in be held during consecutive<br>or 785-296-2144.                                                                                                    |  |  |  |
| <u>Ne</u>                    | <u>Feachers</u>                                                                                                    |                                                                                                    |  |  |  |
| Do<br><u>Mo</u><br>Rea       | u have documented verification that all <u>new</u> teachers holding the following endorsements have received the <u>KSDE Require</u><br>les (required 6 hours of dyslexia training): Elementary; Early Childhood Unified; High Incidence SPED Teaching K-12; Englis<br>ng Specialists; and School Psychologists. (New teachers trained during the 2022-2023 school year.)                                                                                                    | d Dyslexia Training Online<br>sh Language Arts Grade 5-12;                                                                                                    |  |  |  |
| <u>Ne</u>                    | and Returning Teachers                                                                                                    |                                                                                                    |  |  |  |
| lite<br>Ele<br>(Te           | and/or dyskia as identified in Kansas Dyslexia Handbook found on this website: <u>Structured Literacy and/or dyslexia</u><br>ntary; Early Childhood Unified; High Incidence SPED Teaching K-12; English Language Arts Grade 5-12; Reading Specialists;<br>ters trained during the 2022-2023 school year.)                                                                                                    | Required Annual Training<br>and School Psychologists.                                                                                                    |  |  |  |
| D                            | ou have documented verification that all NEW teachers have received the KSDE Required Dyslexia Training Online Modules?                                                                                                    | ®Yes ○No                                                                                                    |  |  |  |
| D<br>lit                     | ou have documented verification that all teachers have received the current annual professional development on structured<br>cy and/or dyslexia training?                                                                                                    | ©yes ONo                                                                                                    |  |  |  |
|                              |                                                                                                    |                                                                                                    |  |  |  |
| Pr                           | Save & Previous Save Save & Next Next                                                                                                    |                                                                                                    |  |  |  |
|                              | ors No Errors found.                                                                                                    | Show Error Details                                                                                                    |  |  |  |
|                              |                                                                                                    |                                                                                                    |  |  |  |

### **Salaries**

#### **Confirming Salary Variances**

Salaries frequently fluctuate from year to year. Both percentage changes and cash value changes can appear odd. We ask you to confirm the values entered. If you locate errors in your reported data, make changes to your data and click save again.

#### SUPERINTENDENT ORGANIZATION REPORT (\$066)

| ies                 |                                                                                                    |                                                                                    |                                                         |                                                   | U                                                                                                    |
|---------------------|----------------------------------------------------------------------------------------------------|------------------------------------------------------------------------------------|---------------------------------------------------------|---------------------------------------------------|----------------------------------------------------------------------------------------------------|
|                     | USD:<br>#437 Auburn Washburn                                                                                                    | School Year:<br>2023 - 2024                                                        | Ir                                                      | Status:<br>Progress                               | Status Date:<br>9/19/2023 7:43:01 AM                                                                                           |
| e an<br>ion<br>If n | ctual salaries paid from the previous school year and the contracted salaries for the<br>should be provided to Rose Ireland at <u>rireland@ksde.org</u> .<br>egotiations are not settled, please enter 'Negotiating' in each of the comment boxes in                                                                                                    | current school year. Do not complete AN<br>n the Percent Change column in order to | IY portion of the CONTRACTED column (FT<br>submit 5066. | E, salary, benefits) if you are still in negotiat | ion on the due date of the report. Once negotiations are sett                                                                  |
|                     |                                                                                                    | Total Actual<br>2022-2023                                                          | Total Contracted<br>2023-2024                           | Change                                            | Percent Change                                                                                                    |
|                     | Number of FTE Principals, based on 10 mo. Contract (report to the nearest tenth).<br>Do NOT include Assistant or Vice Principals.                                                                                                    | 2.0                                                                                | 2.0                                                     | 0.0                                               | 0.0                                                                                                    |
|                     | Principal's salaries including supplemental salaries. Do NOT reduce by employee<br>benefit salary reduction. Do not include board paid fringe benefits. Pro-rate for<br>principals with other contractual duties.                                                                                                    | \$ 85000                                                                           | \$ 95000                                                | \$ 10,000                                         | 11.8<br>Please explain in brief detail the reasons for the<br>unusual change in salaries:<br>increase salary                   |
|                     | Board paid fringe benefits for principals. Pro-rate for principals with other<br>contractual duties.                                                                                                    | \$ 5600                                                                            | \$ 7500                                                 | \$ 1,900                                          | 33.9<br>Please explain in brief detail the reasons for the<br>unusual change in Board paid fringe benefits:<br>Increase salary |
|                     | Total principals salaries                                                                                                    | \$ 90,600                                                                          | \$ 102,500                                              | \$ 11,900                                         | 13.1                                                                                                    |
|                     | Average contracted salary for principals                                                                                                    | \$ 45,300                                                                          | \$ 51,250                                               | \$ 5,950                                          | 13.1                                                                                                    |
|                     | Number of FTE classroom teachers (report to the nearest tenth)<br>Classroom teachers' salary reduction.<br>Do NOT include board paid fringe benefits. Pro-rate for teachers with other<br>contractual duties.                                                                                                    | 65.0<br>\$ [254000                                                                 | \$0                                                     | 0.0<br>\$-254,000                                 | 0.0 -100.0 Please explain in brief detail the reasons for the unusual change in salaries: increase salary                      |
| L.                  | Supplemental teacher saliaries during the school year and extra pay for summer<br>school. Pro-rate for teachers with other contractual duties.                                                                                                    | \$ 4500                                                                            | \$ 5600                                                 | \$ 1,100                                          | 24.4<br>Please explain in brief detail the reasons for the<br>unusual change in salaries:<br>increase salary                   |
|                     | Board paid fringe benefits for teachers. Pro-rate for teachers with other contractual<br>dutes.                                                                                                    | \$ 2500                                                                            | \$ 3500                                                 | \$ 1,000                                          | 40.0<br>Please explain in brief detail the reasons for the<br>unusual change in Board paid fringe benefits:<br>Increase salary |
| 10.                 | Total classroom teachers salaries                                                                                                    | \$ 261,000                                                                         | \$ 9,100                                                | \$ -251,900                                       | -96.5                                                                                                    |
| 1.                  | Average contracted salaries for classroom teachers                                                                                                    | \$ 4,015                                                                           | \$ 140                                                  | \$ -3,875                                         | -96.5                                                                                                    |
| 2.                  | Estimated average percent increase in salary (including fringe benefits) for<br>returning teachers in contract of the salary (including fringe benefits) for<br>the salary of the salary of the salary (including fringe benefits) for<br>the salary of the salary of the salary (including fringe benefits) for<br>the salary of the salary of the salary |                                                                                    |                                                         |                                                   | 0                                                                                                    |
| 3.                  | Secontendent's total salary including supplemental salary and fringe benefits<br>(employee reduction and board paid) DO NOT PRORATE                                                                                                    | 120000                                                                             | \$ 128000                                               | \$ 8,000                                          | 6.7                                                                                                    |
|                     |                                                                                                    |                                                                                    |                                                         |                                                   |                                                                                                    |

After enrollment, perhaps the most scrutinized, reviewed and verified data you will submit is salaries. Below are <u>common errors</u> when reporting salaries, as well as details on new features to help you review salary data:

- Not prorating both the FTE and Salary for a teacher or principal (Reporting principal's FTE as 0.5, but not prorating his salary accordingly).
- Prorating the superintendent's salary when the full amount should be reported. The superintendent's salary on line 13 should never be prorated, even if it is included (and prorated) on other lines. Include Principal, coaching, and any other duties that are in Superintendent's contract.
- Not rounding salaries to the nearest whole dollar (attempting to enter cents, so reporting is 150,000.00 becomes 15,000,000).
- Reporting average salaries, when the gross salaries are requested.

#### SUPERINTENDENT ORGANIZATION REPORT (S066)

- Duplicating the supplemental salaries or fringe benefits in the regular salary line.
- Using the contracted salary from last year's S066 to complete the actual section of this year's report.
- Superintendent's salary:
  - Do not include KPERS surcharge
- Principal's salaries:
  - Do not include Social Security, Worker's Compensation or Unemployment Insurance on the Principal's salaries including Supplemental salaries and Board Paid Fringe Benefits.
  - Include life and health insurance, disability income, accidental death, hospital, surgical and/or medical insurance on Board Paid Fringe Benefits for Principals.
- Teacher's Salaries:
  - Classroom teachers: Regular base salary. Do not include optional life insurance.
  - Board paid fringe benefits include buyout for sick and vacation.
  - o Supplemental teacher salaries: Any extra duty for teachers (afterschool sports, etc.).

Paying close attention to details will help ensure your salary data is accurate as possible. In the screen shot below, you will notice the percentage change in red. To address this change, provide a simple explanation of the event that caused this change. Save your changes. The red percentage will change to black indicating that this issue has been addressed. If School Finance has additional questions when we conduct our review, we will call on the district to clarify.

|                   | USD:                                                                                                    | School Year:                                                                            | S                                                                                | tatus:                                                             | Status Date:                                                                                                    |
|-------------------|----------------------------------------------------------------------------------------------------|-----------------------------------------------------------------------------------------|----------------------------------------------------------------------------------|--------------------------------------------------------------------|----------------------------------------------------------------------------------------------------|
|                   | #437 Auburn Washburn                                                                                                    | 2023 - 2024                                                                             | In F                                                                             | rogress                                                            | 9/19/2023 7:43:01 AM                                                                                            |
| er t<br>ITF<br>id | the <b>actual</b> salaries paid from the previous schoo<br>ACTED column (FTE, salary, benefits) if you are<br>ed to Rose Ireland at <u>irreland@ksde.org</u> .<br>If negotiations are not settled, please enter 'Ne     | I year and the <b>contrac</b><br>still in negotiation on I<br>egotiating' in each of th | cted salaries for the cur<br>the due date of the repo<br>ne comment boxes in the | rent school year. Do<br>rt. Once negotiatio<br>e Percent Change co | o not complete ANY portion of the<br>ns are settled, information should be<br>plumn in order to submit 5066.    |
|                   |                                                                                                    | Total Actual<br>2022-2023                                                               | Total Contracted<br>2023-2024                                                    | Change                                                             | Percent Change                                                                                                  |
| 1.                | Number of FTE Principals, based on 10 mo.<br>Contract (report to the nearest tenth). Do<br>NOT include Assistant or Vice Principals.                                                                                    | 2.0                                                                                     | 2.0                                                                              | 0.0                                                                | 0.0                                                                                                    |
| 2.                | Principal's salaries including supplemental<br>salaries. Do NOT reduce by employee benefit<br>salary reduction. Do not include board paid<br>fringe benefits. Pro-rate for principals with<br>other contractual duties. | \$ 85000                                                                                | \$ 95000                                                                         | \$ 10,000                                                          | 11.8<br>Please explain in brief detail<br>the reasons for the unusual<br>change in salaries:<br>increase salary |

## **Licensed Personnel**

The licensed personnel screen allows users to report the district licensed personnel by building type. Report the full-time equivalency (FTE) for all licensed personnel employed by the district to the nearest tenth. Sponsoring districts of special education coops should also include all licensed employees. Do not exceed 1.0 FTE for any personnel.

This list may not match the Licensed Personnel Report your district completes later this school year.

#### SUPERINTENDENT ORGANIZATION REPORT (\$066)

| Licensed Personnel   |              |             |                      |  |  |  |
|----------------------|--------------|-------------|----------------------|--|--|--|
|                      |              |             |                      |  |  |  |
| USD:                 | School Year: | Status:     | Status Date:         |  |  |  |
| #437 Auburn Washburn | 2023 - 2024  | In Progress | 9/19/2023 7:43:01 AM |  |  |  |

Report the full-time equivalency (FTE) for all licensed personnel employed by the district to the nearest tenth. Sponsoring districts of special education coops sho also include all licensed employees. Do not exceed 1.0 FTE for any personnel.

If a person with a certification holds a position that does not require a certification or license, do not count that individual in the licensed personnel totals, but ra include them with your non-licensed personnel.

(A) Report the total number of other licensed employees that serve in an administrative capacity district wide. Include area directors.
 (B) Report only those employed by this school district or system.
 (C) Include federal programs, except Headstart.

(D) Include Headstart teachers and other preschool teachers.

Note (1) This data may not match the Licensed Personnel Report.

Note (2) Administrator's contracts may vary from nine to twelve months. Note (3) If personnel have shared duties, please pro-rate their FTE based upon their contract.

Refer questions on Licensed Personnel to Rose Ireland at rireland@ksde.org or 785-296-4973.

| Personnel (include all Licensed Personnel) | Line | (01)<br>Central Office | (02)<br>Elementary | (03)<br>Middle/Jr. High | (04)<br>Sr. High | (05)<br>Total |
|--------------------------------------------|------|------------------------|--------------------|-------------------------|------------------|---------------|
| Superintendent                             | (1)  | 1                      |                    |                         |                  | 1.0           |
| Assoc./Asst. Superintendents               | (2)  | 0                      |                    |                         |                  | 0.0           |
| Administrative Assistants(A)               | (3)  | 2                      | 1                  | 1                       | 1                | 5.0           |
| Principals                                 | (4)  |                        | 1                  | 1                       | 1                | 3.0           |
| Assistant Principals                       | (5)  |                        | 0                  | 0                       | 0                | 0.0           |
| Directors/Supervisors Spec. Ed. (B)        | (6)  | 0                      | 0                  | 0                       | 0                | 0.0           |
| Directors/Supervisors of Health            | (7)  | 0                      | 0                  | 0                       | 0                | 0.0           |
| Directors/Supervisors Career/Tech Ed (B)   | (8)  | 0                      |                    |                         | 0                | 0.0           |
| Instructional Coordinators/Supervisors     | (9)  | 0                      | 0                  | 0                       | 0                | 0.0           |
| All Other Directors/Supervisors (C)        | (10) | 0                      | 0                  | 0                       | 0                | 0.0           |
| Other Curriculum Specialists               | (11) | 0                      | 0                  | 0                       | 0                | 0.0           |

| Totals                               | (26) | 3.00 | 7.00 | 2.00 | 2.00 |     |
|--------------------------------------|------|------|------|------|------|-----|
| called (specify below)               | (20) | 0    | 0    | 0    | 0    | 010 |
| Others (specify below)               | (25) |      |      |      |      | 0.0 |
| Reading Specialists/Teachers         | (24) |      | 0    | 0    | 0    | 0.0 |
| School Social Work Services (B)      | (23) | 0    | 0    | 0    | 0    | 0.0 |
| Audiologists                         | (22) | 0    | 0    | 0    | 0    | 0.0 |
| Speech Pathologists                  | (21) | 0    | 0    | 0    | 0    | 0.0 |
| Nurses (RN or NP only)               | (20) |      | 0    | 0    | 0    | 0.0 |
| Clinical or School Psychologists (B) | (19) | 0    | 0    | 0    | 0    | 0.0 |
| School Counselors                    | (18) |      | 0    | 0    | 0    | 0.0 |
| Library Media Specialists (B)        | (17) |      | 0    | 0    | 0    | 0.0 |
| All Other Teachers                   | (16) |      | 5    | 0    | 0    | 5.0 |
| Kindergarten Teachers                | (15) |      | 0    |      |      | 0.0 |
| Prekindergarten leacners (D)         | (14) |      | 0    |      |      | 0.0 |
| 0 0                                  | 0.0  |      | 0    | 0    | 0    | 0.0 |

0.0

Previous Save & Previous Save Save & Next Next

### **Non-Licensed Personnel**

Non-Licensed personnel should be aggregated for the district, in the 27 categories provided. Report the full-time equivalency (FTE) for all licensed personnel employed by the district to the nearest tenth. Sponsoring districts of special education coops should also include all licensed employees. Do not exceed 1.0 FTE for any personnel.

"NEW" Non-Licensed Personnel name change:

For All Other: Coaching Assistants is now reported as All Other: Rule 10 Coaches.

| Non-Licensed Personnel |              |                    |                      |  |  |  |  |
|------------------------|--------------|--------------------|----------------------|--|--|--|--|
| USD:                   | School Year: | Status:            | Status Date:         |  |  |  |  |
| #437 Auburn Washburn   | 2023 - 2024  | <b>In Progress</b> | 9/19/2023 7:43:01 AM |  |  |  |  |

Report the full-time equivalency (FTE) for all non-licensed personnel employed by the district to the nearest tenth. Sponsoring districts of special education coop should also include all licensed employees. Do not exceed 1.0 FTE for any personnel.

Full time equivalency of 1.0 should be based upon 2,080 hours (260 workdays times 8 hours). Report to the nearest tenth, not to exceed 1.0.

 A. Include data processing, purchasing, accounting, insurance, payroll, etc. in Business Services.
 B. Include only supervisory personnel receiving an annual salary of at least \$40,000. All other supervisory personnel should be counted as "All Other Person in their employment classification.

Refer questions on this screen to Rose Ireland at rireland@ksde.org or (785) 296-4973.

| Non-Licensed Personnel                                       | Line | Full-Time Equivalence |                                                          |      |      |
|--------------------------------------------------------------|------|-----------------------|----------------------------------------------------------|------|------|
| Assistant Superintendents                                    | (1)  | 1.0                   |                                                          |      |      |
| Business Managers                                            | (2)  | 1.0                   | Other:Directors/Coordinators/Supervisors (B)             | (13) | 0.0  |
| Business Services (A):Directors/Coordinators/Supervisors (B) | (3)  | 0.0                   | All Other:Attendance Services Staff                      | (14) | 0.0  |
| Business Services (A):All Other Personnel                    | (4)  | 0.0                   | All Other:Library Media Aides                            | (15) | 0.0  |
| Maintenance and Operation:Directors/Coordinators/Supervisors | (5)  | 0.0                   | All Other:Nurses (LPN or LVN only)                       | (16) | 0.0  |
| Maintenance and Operation:All Other Personnel                | (6)  | 0.0                   | All Other:Security Officers                              | (17) | 0.0  |
| Food Service:Directors/Coordinators/Supervisors (B)          | (7)  | 0.0                   | All Other:Social Services Staff                          | (18) | 0.0  |
| Food Service:All Other Personnel                             | (8)  | 0.0                   | All Other:Regular Education Teacher Aides                | (19) | 0.0  |
| Transportation:Directors/Coordinators/Supervisors (B)        | (9)  | 0.0                   | All Other: Rule 10 Coaches                               | (20) | 0.0  |
| Transportation:All Other Personnel                           | (10) | 0.0                   | All Other:Secretarial/Clerical (Central Admin.)          | (21) | 0.0  |
| Technology:Directors/Coordinators/Supervisors (B)            | (11) | 0.0                   | All Other:Secretarial/Clerical (School Admin.)           | (22) | 0.0  |
| Technology:All Other Personnel                               | (12) | 0.0                   | All Other:Secretarial/Clerical (Student Support Service) | (23) | 0.0  |
|                                                              |      |                       | All Other:Special Education Paraprofessionals            | (24) | 0.0  |
|                                                              |      |                       | All Other:Parents as Teachers                            | (25) | 0.0  |
|                                                              |      |                       | All Other:School Resource Officer                        | (26) | 0.0  |
|                                                              |      |                       | All Other:Others (specify below)                         | (27) | 0.0  |
|                                                              |      |                       | Total                                                    |      | 2.00 |
|                                                              |      |                       |                                                          |      |      |

Previous Save & Previous Save Save & Next Next

Entry Error : 1

## **Federal Title Programs**

The Title II Programs utilize non-public school enrollment within the unified school district to calculate annual allocations. These programs require the use of the enrollment of those schools who DESIRE to participate in each program. These enrollment numbers will be used to calculate **2023-2024** allocations.

Each non-public school (accredited and non-accredited) located within the USD Boundary, as identified in the Directory Updates web application, will be reflected in the list below. For each non-public school listed,

report their Total FTE student enrollment as of September 20, 2023. Please check the programs in which they intend to participate; if no participation, please do not check either box.

| Federal Title Programs                                                                                                    |                                                                          |                                                                                              | U Bottom of Pa                                                                      |
|----------------------------------------------------------------------------------------------------|--------------------------------------------------------------------------|----------------------------------------------------------------------------------------------|-------------------------------------------------------------------------------------|
| USD:<br>#437 Auburn Washburn                                                                                              | School Year:<br>2023 - 2024                                              | Status:<br><b>In Progress</b>                                                                | Status Date:<br>9/19/2023 7:43:01 AM                                                |
| INFORMATION REQUIRED TO ADMINI<br>LANGUAGE).                                                                              | STER ALLOCATIONS FOR THE                                                 | TITLE II-A (TEACHER QUALITY) AND T                                                           | ITLE III (ENGLISH AS A SECOND                                                       |
| The Title II-A and Title III Programs utilize<br>require the use of the enrollment of those s<br><b>2025</b> allocations. | non-public school enrollment within<br>schools who DESIRE to participate | n the unified school district boundary to calc<br>in each program. These enrollment numbers  | ulate annual allocations. These programs<br>will be used to calculate <b>2024</b> - |
| Each non-public school (accredited an application, will be reflected in the list                                          | d non-accredited) located with<br>below. <i>For each non-public s</i>    | in the USD Boundary, as identified in th<br>chool listed, report their <u>total FTE</u> stud | he Directory Updates web<br>ent enrollment for grades K-12 as of                    |
| It is our recommendation to have all inform                                                                               | ation ready for entry to avoid time                                      | out. Select SAVE at the bottom of the scree                                                  | n when done entering.                                                               |
| No Private schools found for this District                                                                                |                                                                          |                                                                                              |                                                                                     |
| Previous Save & Previous Save Sav                                                                                         | /e & Next                                                                |                                                                                              |                                                                                     |
|                                                                                                    |                                                                          |                                                                                              |                                                                                     |
| () Errors                                                                                                    | No E                                                                     | rrors found.                                                                                 | Show Error Details §                                                                |

## **Headcounts Table**

This table provides the cumulative total students counted on September 20 as reported in the Principal Building Reports and further disaggregates the totals into subgroups that could potentially affect weightings for funding. If any students were counted in the central office, they will be reported in the appropriate column and added to the district total. The un-weighted FTE for these students is provided on this page as well. In populating the Headcounts Table, data is pulled from ENRL records uploaded to the KIDS Collection System. The following fields in KIDS affect data displayed here:

- D10: Current Grade Level (All Values)
- D24 Minutes Enrolled (Value greater than 17, or 14 for concurrent high school enrollment students)
- D16 Attendance School (9100 for KAMS)
- D17 Virtual Student (Value of 1)

| Headcounts Table     |              |             |                      |  |  |  |  |
|----------------------|--------------|-------------|----------------------|--|--|--|--|
|                      |              |             |                      |  |  |  |  |
| USD:                 | School Year: | Status:     | Status Date:         |  |  |  |  |
| #437 Auburn Washburn | 2023 - 2024  | In Progress | 9/19/2023 7:43:01 AM |  |  |  |  |

K.S.A 72-5131 through K.S.A 72-5176 and amendments thereto, is referred to as the Kansas School Equity and Enhancement Act. Information on this page will be used for funding purposes, as well as state and federal reporting.

Preschool-Aged (without IEP and not at-risk) is displayed for information only and is not included in the funding formula. While these students do not generate funding, we highly recommend to submit ENRL records for all students regardless. This information is used for various state and federal reports.

Preschool students that are 5 years old on or before August 31 should be reported as Kindergarten (D10 = Grade KG) for funding purposes, regardless of their placement.

NOTE: Virtual and KAMS students are included in the District Total and Total FTE columns only; Virtual is excluded from the FTE column but KAMS is included. However, when clicking the underlined number in District Total column, the Student Info (from KIDS enrollment records) list will include JDC (Funding Building 0003).

| Grade            | District Total Headcount | FTE     | Virtual FTE | Total FTE | KAMS |
|------------------|--------------------------|---------|-------------|-----------|------|
| Kindergarten     | 33                       | 28.3    | <u>3.3</u>  | 31.6      |      |
| Grade 1          | <u>10</u>                | 10.0    | 0.0         | 10.0      |      |
| Grade 2          | <u>42</u>                | 40.0    | 2.0         | 42.0      |      |
| Grade 3          | <u>67</u>                | 58.0    | <u>8.2</u>  | 66.2      |      |
| Grade 4          | 126                      | 120.0   | <u>6.0</u>  | 126.0     |      |
| Grade 5          | <u>93</u>                | 88.0    | <u>5.0</u>  | 93.0      |      |
| Grade 6          | 135                      | 131.0   | <u>4.0</u>  | 135.0     |      |
| Grade 7          | <u>146</u>               | 125.0   | <u>18.0</u> | 143.0     |      |
| Grade 8          | <u>140</u>               | 125.0   | <u>15.0</u> | 140.0     |      |
| Grade 9          | 102                      | 100.0   | 2.0         | 102.0     |      |
| Grade 10         | <u>93</u>                | 83.0    | <u>10.0</u> | 93.0      |      |
| Grade 11         | 126                      | 119.0   | <u>5.7</u>  | 124.7     |      |
| Grade 12         | <u>191</u>               | 178.0   | <u>12.4</u> | 190.4     |      |
| Ungraded (Adult) | <u>102</u>               | 97.0    | <u>5.0</u>  | 102.0     |      |
| Sub-Total        | 1,406                    | 1,302.3 | 96.6        | 1,398.9   |      |
| Preschool-Aged   | <u>41</u>                | 0.0     | 0.0         | 0.0       |      |
| Total            | <u>1,447</u>             | 1,302.3 | <u>96.6</u> | 1,398.9   |      |

| Previous Next |                  |                             |
|---------------|------------------|-----------------------------|
|               |                  |                             |
| 0 Errors      | No Errors found. | <u>Show Error Details</u> ( |

#### Virtual Students

Only students attending virtual schools and programs approved by KSDE will be counted for Virtual State Aid funding based on the KSDE audit.

Virtual students 19 and under are funded based on the number of minutes enrolled and are not eligible for any weightings. (Full-time funded at \$5,600, part-time funded at \$2,800 x FTE). Virtual students 19 and under must be enrolled and attending in September in order to be counted. (No second count date.)

• if student is attending a traditional school in one district and a virtual school/program in another district, the traditional school counts the minutes first and the virtual school is limited to remaining minutes.

Virtual students 20 and over will be funded \$709 per credit earned from July 1 to June 30 (up to a maximum of six credits).

- Students who are enrolled for 1st semester submit data on the ENRL records.
- Students who enroll after count window/during a semester submit an ASGT record in KIDS.
- It is our recommendation that all students be reported in their home school they would otherwise attend. For students that cannot be reported in their home school, their Funding School (D15) should be reported as the Central Office building and such enrollment will be displayed here for funding purposes. This screen is similar to the Principal's Building Report headcount table to reflect the same subgroups by grade and weighted FTE enrollment as applicable.

To find additional information on what students are used to populate the totals, simply click on an underlined number, and a window will display with the student names along with additional information.

The data that displays depends on the column you select. You can use this list to balance against your student information system. Data is downloadable to MS Excel, as shown on the image below.

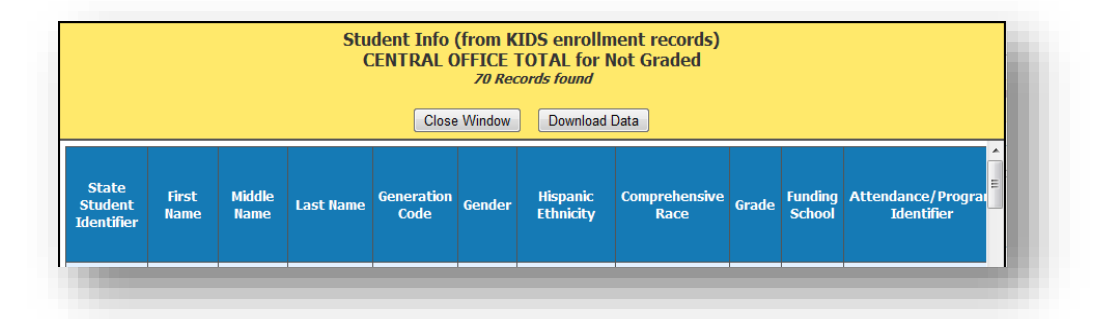

## **Central Office Headcount**

It is our recommendation that all students be reported in their home school they would otherwise attend. For students that cannot be reported in their home school, their Funding School (D15) should be reported as the Central Office building and such enrollment will be displayed here for funding purposes. This screen is similar to the Principal's Building Report headcount table to reflect the same subgroups by grade and weighted FTE enrollment as applicable.

#### Dropout Diploma Completion Virtual

2022 Senate Sub for House Bill 2567 provides funding for students who are 19 years of age or younger who enroll in a virtual school as a dropout diploma completion virtual student. Funding will be \$709 per credit earned (maximum of six credits per student earned between July 1 and June 30th). Please enter total credits earned for determining Virtual State Aid entitlement. Credits should be estimated through June 30. Credits will be audited the following school year.

To qualify:

- 1) Age 19 and under attending High School Virtually. (In an approved Virtual school)
  - o 19 years of age and younger as of September 20
  - o High School student attending virtually
- 2) Credit deficient < 75% of expected credits earned (5<sup>th</sup> cohort year)

- o Total credits required for graduation (ex. 21)
- o High School credits the student earned (ex 5)
- o Example: 5/21=24% (Credit Deficient)
- Signed out of high school-these are the only dropouts that you will have at the beginning of 2022-2023.
  - o Parent (or student) exempted the student from attendance
  - o Student did not attend for 60 consecutive days during the 2022-23

| Central Office Headcounts    | Table                       |                        | UBottom of Pa                        |
|------------------------------|-----------------------------|------------------------|--------------------------------------|
| USD:<br>#437 Auburn Washburn | School Year:<br>2023 - 2024 | Status:<br>In Progress | Status Date:<br>9/19/2023 7:43:01 AM |
| Central Office Headcount T   | able                        |                        |                                      |

It is our recommendation that all students be reported in their home school they would otherwise attend. For students that cannot be reported in their home school, their Funding School (D15) should be reported as the Central Office building number. All enrollment data is prepopulated from data submitted to the KIDS ENRL Collection System.

Beginning 2021-2022 school year, the decision was made to fund Preschool-Aged At-Risk (3yr old). These students generate 0.5 FTE and includes all applicable weightings.

Total & Concurrent HS Student Headcount and FTE: includes Virtual; excludes KAMS

Free Meal, Reduced Meal, Bilingual and IEP Headcount: excludes Virtual & KAMS

Note: If the Central Office building number is not used as the Funding School (D15), then no enrollment data will be displayed.

#### **Central Office Weightings Table**

K.S.A. 72-3715 provides funding for full-time 19 years and under Virtual FTE at base state aid \$5,600; part-time 19 years and under Virtual FTE at base state aid \$2,800; Virtual students 20 years and over are funded at \$709 per credit earned (maximum of six credits per student). Additionally, students who are 19 years and under who enroll in a virtual school as a dropout diploma completion virtual student will be funded at \$709 per credit earned (maximum of six credits per student).

For any students counted in the Central Office, please enter estimated Virtual Credits earned (if applicable) for determining Virtual State Aid entitlement. Credits should be estimated through June 30 and will be audited the following school year.

| Grade              | Total<br>Headcount | Free Meal<br>Headcount | Reduced Meal<br>Headcount | IEP<br>Headcount | Bilingual<br>Headcount | Concurrent High School Student<br>Headcount | FI         |
|--------------------|--------------------|------------------------|---------------------------|------------------|------------------------|---------------------------------------------|------------|
| Preschool-<br>Aged | <u>6</u>           | 1                      | 3                         | Q                | <u>0</u>               | <u>0</u>                                    | <u>0.</u>  |
| Total              | <u>6</u>           | 1                      | 3                         | Q                | <u>0</u>               | <u>0</u>                                    | <u>0</u> . |

CTE Seminar minutes: Guidelines and worksheets for counting CTE Contact Minutes (D45), Seminar Minutes(High School Only) and ESL Contact Time can be found on the Fiscal Auditing website under "Calculators". Seminar minutes must be hand entered and should not be included in CTE contact minutes uploaded to KIDS.

| Weightings Category                     | Value |  |  |  |  |
|-----------------------------------------|-------|--|--|--|--|
| CTE Contact Minutes                     | 0.0   |  |  |  |  |
| CTE Seminar Minutes                     | 0     |  |  |  |  |
| CTE Contact Hours                       | 0.0   |  |  |  |  |
| Bilingual Contact Hours                 | 0.0   |  |  |  |  |
| Bilingual Headcount                     | 0.0   |  |  |  |  |
| Free Meal Headcount (At-Risk Funding)   | 0.0   |  |  |  |  |
| Virtual Students FTE (Full-Time)        | 0.0   |  |  |  |  |
| Virtual Students FTE (Part-Time)        | 0.0   |  |  |  |  |
| Virtual Credits (20 and Older)          | 0     |  |  |  |  |
| Virtual Credits (Dropouts 19 & Younger) | 0     |  |  |  |  |

Previous Save & Previous Save Save & Next Next

① Errors

### Headcount and Enrollment at a Glance

This screen provides a snapshot of headcounts and sample FTE's that are used to compute the weighted enrollment on the Legal Max Screen. Some items (ancillary tax appeal, cost of living tax appeal) will not display on this screen unless your district has been approved for such funding.

The Headcount and Enrollment at a Glance page reports students who are included in special counts, such as Career and Tech Ed, Bilingual, and Virtual. By clicking on the underlined values, it will display a list of students included in the weighting.

## NOTE: *The* FTE reported on this screen is NOT the final weighted FTE. The FTE on this screen is used in the calculation to determine your final weighted FTE, or for information only.

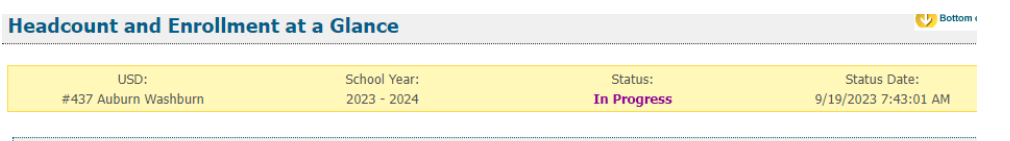

This information is required to administer the Kansas School Equity and Enhancement Act (K.S.A 72-5131 through K.S.A 72-5176).

The 2/20 Headcount or Hours and 2/20 FTE estimates are only applicable to districts that have new students of military families not enrolled on the September 20 count date. In order to qualify for the Military Count, the enrollment of "Military Dependent" students on February 20 must be 25.0 FTE or an FTE equal or greater than 1% of the current year's September enrollment who were not already counted by the district (excluding virtual students). not applicable, please enter as zero for all entry fields then <Save>. Blank values will result in "Cannot Submit" error

For purposes of At-Risk funding, the free meal headcount excludes any pupil enrolled less than full time in grades 1 through 12 or any student 20 years of age or older as of September 20; these provisions would not apply for any student who has an individualized education program (IEP). Free meal counts also exclude Virtual and Preschool-Aged (without IEP).

K.S.A. 72-3715 provides Virtual funding for full-time 19 years and under at base state aid \$5,600; part-time 19 years and under at base state aid \$2,800; Virtual students 20 years and over are funded at \$709 per credit earned (maximum of six credits per student). Additionally, students who are 19 years and under who enroll in a virtual school as a dropout diploma completion virtual student will be funded at \$709 per credit earned (maximum of six credits per student).

NOTE: Please click <Save> or <Save/Next> before navigating away from this screen.

| Category                                                                            | 9/20/2023<br>District<br>Total<br>Headcount<br>or Hours | 9/20/2023<br>FTE | 2/20/2024<br>District<br>Total<br>Headcount<br>or Hours | 2/20/2024<br>FTE |
|-------------------------------------------------------------------------------------|---------------------------------------------------------|------------------|---------------------------------------------------------|------------------|
| FTE Enrollment (Excludes Preschool-Aged At-Risk, Virtual, KAMS and JDC)             | <u>1,303.0</u>                                          | 1,302.3          |                                                         | 0                |
| Total Headcount of Funded Students (excluding Virtual, KAMS and JDC)                | <u>1,303.0</u>                                          | 1,302.3          | 0                                                       |                  |
| Preschool-Aged At-Risk (3 yr old & 4 yr old)                                        | 0                                                       | 0.0              | 0                                                       |                  |
| Out-of-State Students (Info Only)                                                   | 0                                                       |                  |                                                         |                  |
| Career and Technical Education (CTE) Contact Hours                                  | 0                                                       |                  | 0                                                       |                  |
| Bilingual Student Contact Hours                                                     | 28.2                                                    |                  | 0                                                       |                  |
| Bilingual Student Headcount                                                         | 26.0                                                    |                  | 0                                                       |                  |
| Free Meal Headcounts (For At-Risk Funding)                                          | 1284                                                    |                  | 0                                                       |                  |
| KAMS Students                                                                       | 0                                                       |                  |                                                         |                  |
| Students in Juvenile Detention Centers on September 20                              | 0                                                       | 0.0              |                                                         |                  |
| Number of transported students who live 2.5 miles or more from attendance centers   | <u>695.0</u>                                            | 691.0            |                                                         | 0                |
| Number of transported students who live less than 2.5 miles from attendance centers | <u>460.0</u>                                            | 460.0            |                                                         | 0                |
| Number of Non-Resident (Out of District) transported students                       | 0                                                       | 0.0              |                                                         | 0                |
| Virtual Students (Full-Time Students)                                               | <u>83.0</u>                                             | 83.0             |                                                         |                  |
| Virtual Students (Part-Time Students)                                               | <u>10.0</u>                                             | 4.2              |                                                         |                  |
| Total Virtual Credits Earned (20 yrs. and older)                                    | 0                                                       | 9.4              |                                                         |                  |
| Total Virtual Credits Earned (Dropout 19 yrs. and Younger)                          | 0                                                       |                  |                                                         |                  |

| Amount of Cost of Living Authority approved. \$ 0 |  |
|---------------------------------------------------|--|

Previous Save & Previous Save Save & Next Next

- D43: ESOL/Bilingual Participation Codes (Values for headcount: 1, 2, 3, 5, 6 &7 Values for Contact Minutes (D45): 1, 2, 3 & 7).
- D45: ESOL/Bilingual Student Contact Minutes (divided by 60 to convert to hours).
- D46: Career and Technical Education (CTE) Contact Minutes (divide by 60 to calculate hours).
- D17: Virtual Education Student (Values 1).
- D24: Minutes Enrolled (For Part-Time: Value greater than 17 and less than 360, and Value greater than 14 and less than 300 for concurrent high school enrollment students).

Note: 2/20/2024 District total headcount or hours and 2/20/2024 FTE. If your district has Military students on 2/20/2024 count day (the students that were not enrolled on 9/20), should be included in these 2 columns. If you have no Military students, enter a value of zero. (There are only a few select districts that will have Military students).

## Legal Max

The Legal Max Screen is broken into three sections: Enrollment/FTE, Weightings and Virtual State Aid.

The Enrollment/FTE section displays the values used to compute your current year adjusted FTE enrollment. The Weightings section displays values for special funding received for special student populations.

#### If no military (2/20) enrollment, then the greater of the following:

 The September 20, 2022 *audited* full time equivalent (FTE) number of students regularly enrolled (excludes Preschool-Aged At-Risk (3yr old and 4yr old), Virtual, KAMS & JDC), **or** The September 20, 2021 *audited* FTE number of students regularly enrolled (excludes Preschool-Aged At-Risk (3yr old & 4yr old), Virtual, KAMS & JDC)

#### If military (2/20) enrollment, then the greater of the following:

1. The September 20, 2022 audited full time equivalent (FTE) number of students regularly enrolled plus the February 20, 2023 audited FTE (excludes Preschool-Aged At-Risk (3yr old & 4yr old) Virtual, KAMS & JDC), **or** 

2. The September 20, 2021 audited FTE number of students regularly enrolled plus the February 20, 2022 audited (includes 2/20; excludes Preschool-Aged At-Risk (3yr old & 4yr old), Virtual, KAMS & JDC).

3. The average number of FTE students regularly enrolled in the district for three years: 2020-2021, 2021-2022, 2022-2023 (includes 2/20; excludes Preschool-Aged At-Risk (3yr old & 4yr old), Virtual, KAMS & JDC). Only districts that meet all three of the following criteria qualify for the three-year average for the prior year:

- a. The district received Federal Impact Aid
- b. The District had military dependent students enrolled during 2022-2023 school year
- c. The district declined in enrollment for 2022-2023 compared to 2021-2022 school year

To qualify for the <u>Military</u> Second Count (2/20), this will be enrollment of military connected students not enrolled on September 20. This FTE must be at least 25.0 or 1% of the September 20 enrollment (excluding virtual).

| .egal Max                                                                                                    |                                                                                                    |                                                                                                    |                                                    |                                                    | U Bott                                |
|----------------------------------------------------------------------------------------------------|----------------------------------------------------------------------------------------------------|----------------------------------------------------------------------------------------------------|----------------------------------------------------|----------------------------------------------------|---------------------------------------|
| USD:<br>#437 Auburn Washburn                                                                                                    | School Year:<br>2023 - 2024                                                                                                  | Status:<br>In Progress                                                                                                    |                                                    | Status I<br>9/19/2023 7:                           | Date:<br>:43:01 AM                    |
| This information is required to administer th<br>change after the KSDE audit has been                                                               | e Kansas School Equity and Enhancem completed.                                                                               | ent Act ( <u>K.S.A 72-5131</u> through <u>K.S.A</u>                                                                        | . <u>72-5176</u> ). <b>En</b>                      | rollment da                                        | ata is subje                          |
| For purposes of At-Risk funding, the free m<br>older as of September 20; these provisions<br>Virtual and Preschool-Aged (without IEP).              | eal headcount excludes any pupil enrol<br>would not apply for any student who h                                              | led less than full-time in grades 1 thro<br>as an individualized education program                                         | ough 12 or any<br>m (IEP). Free i                  | student 20 meal counts                             | years of age<br>also exclude          |
| <u>S.S.A. 72-3715</u> provides Virtual funding for<br>students 20 years and over are funded at \$<br>enroll in a virtual school as a dropout diplor | full-time 19 years and under at base st<br>709 per credit earned (maximum of six<br>na completion virtual student will be fu | ate aid \$5,600; part-time 19 years an<br>credits per student). Additionally, stu<br>nded at \$709 per credit earned (maxi | d under at bas<br>idents who are<br>mum of six cre | se state aid \$<br>e 19 years ar<br>edits per stud | 2,800; Virti<br>Id under wi<br>lent). |
| /irtual Credits Earned are estimated for July<br>school year.                                                                                       | / 1 through June 30. Actual Virtual Cre                                                                                      | dits Earned will be reported in June o                                                                                     | n Local Effort                                     | and audited                                        | the followin                          |
| vid the district have a military depende<br>vid the district decline in enrollment fo<br>YES                                                        | nt student enrolled during the 202<br>r 2022-2023 school year compared                                                       | 22-2023 school year; and YES I to the 2021-2022 school year?                                                               |                                                    |                                                    |                                       |
| TE ENROLLMENT                                                                                                    |                                                                                                    |                                                                                                    |                                                    |                                                    |                                       |
|                                                                                                    |                                                                                                    |                                                                                                    | 9/20 FTE                                           | 2/20 FTE                                           | Total FT                              |
| 9/20/2020 FTE Enrollment (Includes 2/2                                                                                                    | 0; excludes, Preschool-Aged At Risk, V                                                                                       | irtual, KAMS and JDC)                                                                                                    |                                                    |                                                    | 5,881.0                               |
| 9/20/2021 FTE Enrollment (Includes 2/2                                                                                                    | 0; excludes Preschool-Aged At Risk, Vi                                                                                       | rtual, KAMS and JDC)                                                                                                    |                                                    |                                                    | 5,927.1                               |
| 9/20/2022 FTE Enrollment (Includes 2/2                                                                                                    | 0; excludes Preschool-Aged At Risk, Vi                                                                                       | rtual, KAMS and JDC)                                                                                                    |                                                    |                                                    | 5,901.2                               |
| 9/20/2023 FTE Enrollment (Includes 2/2                                                                                                    | 0; excludes Preschool-Aged At Risk, Vi                                                                                       | rtual, KAMS and JDC) (Info Only)                                                                                           | 1,302.3                                            | 0.0                                                | 1,302.3                               |
| 3 Year Average FTE (9/20/2020, 9/20/20                                                                                                    | 021, 9/20/2022 – includes 2/20 if eligib                                                                                     | le)                                                                                                    |                                                    |                                                    | 5,903.1                               |

2023-2024 Adjusted FTE Enrollment (Includes 2/20; excludes Preschool-Aged At Risk, Virtual, KAMS and JDC)

2023-2024 Total Adjusted FTE Enrollment (Includes 2/20 and Preschool-Aged At Risk)

Preschool-Aged At Risk (3 & 4 year old)

Low and High Enrollment

5,927,1

0.0 5,927.1

207.7

0.0

5,927.1

207.7

0.0

#### SUPERINTENDENT ORGANIZATION REPORT (\$066)

#### -----

| Weighting                                                               | 9/20 FTE | 2/20 FTE | Total FTE |
|-------------------------------------------------------------------------|----------|----------|-----------|
| Career and Technical Education (CTE) Weighted FTE                       | 0.0      | 0.0      | 0.0       |
| Bilingual Weighted FTE (Contact Hours)                                  | 1.9      | 0.0      | 1.9       |
| Bilingual Weighted FTE (Headcount)                                      | 4.8      | 0.0      | 4.8       |
| Bilingual Weighted FTE (Higher of Contact Hours or Student Headcount)   |          |          | 4.8       |
| Free Meal Headcounts (For At-Risk Funding)                              |          |          | 1,284     |
| At-Risk Weighted FTE                                                    |          |          | 621.5     |
| Free Meals Percent (Info Only)                                          |          |          | 98.54     |
| High Density At-Risk Weighted FTE (USD Level)                           |          |          | 134.8     |
| High Density At-Risk Weighted FTE (School Level)                        |          |          | 134.3     |
| High Density At-Risk Weighted FTE (Higher of USD Level or School Level) |          |          | 134.8     |
| Amount of tax appeal approved (Cost of Living Authority)                |          |          | 0.0       |
| Transportation State Aid 2.5 Miles or Over for Current Year             |          |          | 599,329   |
| Transportation Weighted FTE                                             |          |          | 117.8     |
| KAMS FTE                                                                | 0.0      |          | 0.0       |
| Subtotal Weighted Enrollment (excluding Special Ed Weighted FTE)        |          |          | 7,013.7   |

|                                                            | 9/20 FTE | State Aid |
|------------------------------------------------------------|----------|-----------|
| Virtual Students FTE (Full-Time Students)                  | 83.0     | 464,800   |
| Virtual Students FTE (Part-Time Students)                  | 4.2      | 11,760    |
| Total Credits Earned (20 yrs and older)                    | 0.00     | 0         |
| Total Virtual Credits Earned (Dropout 19 yrs. and Younger) | 0.00     | 0         |

Previous Next

## Approve/Submit S066

Approved By Principal (Ready for Superintendent Review) | Total Count: 0

If the PBR's are not showing up for the S066, you will need to click on the Submit All "Approved by Principal" PBR's.

|                           | School<br>Year | Org.<br># | Bldg.<br># | Bidg.              | Approved By Principal<br>Date | Submitted to KSDE<br>Date | Edit By       | Edit Date                |                               |
|---------------------------|----------------|-----------|------------|--------------------|-------------------------------|---------------------------|---------------|--------------------------|-------------------------------|
| <u>View</u><br><u>PBR</u> | 2022 - 2023    | D0423     | 6140       | Moundridge<br>Elem | 10/5/2022 2:10:36 PM          |                           | khosravipourr | 10/5/2022 2:10:18<br>PM  | <u>Unsubmit</u><br><u>PBR</u> |
| <u>View</u><br><u>PBR</u> | 2022 - 2023    | D0423     | 6142       | Moundridge<br>High | 10/10/2022 4:09:03 PM         |                           | hecoxh        | 10/10/2022 4:08:40<br>PM | <u>Unsubmit</u><br><u>PBR</u> |
|                           | Page 1 🗸       |           |            |                    |                               |                           |               | Page                     | Size: 15 🔻                    |
|                           |                |           |            |                    |                               |                           |               |                          |                               |

#### SUPERINTENDENT ORGANIZATION REPORT (\$066)

When the report is accurate, it is time to submit the SO66. This page will display a list of warnings that may require additional review. A warning does not necessarily mean that data is inaccurate; it simply means that data is missing or doesn't match an expected value. Some districts may receive no warnings at all.

The warning serves to ensure that the district has properly reported all information on the report. In some instances, the errors serve to ensure the district is properly coding their students for potential funding.

If a warning is checked under the "Stop Submit?" column, the error must be resolved before users can submit the report.

| ubmit SO6         | 56                             |                                                                              |                                                                                                    |               |              |                          | <u>v</u>                 | sottom o |
|-------------------|--------------------------------|------------------------------------------------------------------------------|----------------------------------------------------------------------------------------------------|---------------|--------------|--------------------------|--------------------------|----------|
|                   | USD:<br>#437 Auburn Washburn   | School Year:<br>2023 - 2024                                                  | Status:<br>In Progress                                                                                                    |               |              | Statu<br>9/19/2023       | us Date:<br>3 7:43:01 AM |          |
| f you have a Stop | o Submit check mark, please re | view and correct. These must be corrected before submitting. If you have a W | /arning message, please review and submit if correct.                                                                                                    |               |              |                          |                          |          |
| Errors            |                                | Ent                                                                          | ry Error : 1 Missing Value : 2 Other : 1                                                                                                    |               |              |                          | <u>Hide Error D</u>      | Details. |
| Туре              | Brief                          | Description                                                                  | Additional Data                                                                                                    | Severity      | Stop Submit? | Help Link (if available) | Create Date              | ID       |
| Missing Value     | Inclement Weather Dates        | Please enter the Inclement Weather Dates                                     |                                                                                                    | Warning       |              |                          | 9/19/2023 12:26:19 PM    | 20       |
| Entry Error       | Non-Ucensed Personnel          | One or more FTE values are zero. If this is correct, go ahead and submit.    | Moving personnel types: Business Services<br>(A)Directific Goordinators) Spervices (B): Business<br>Generatic (G)All Other Personnel; Mainteance and<br>Operation:Tectors/Coordinators/Supervisors (B):<br>Mainteance and Operation:All Other Personnel; Food<br>Service:All Other Personnel;<br>Transportation:All Other Personnel; Sopervisors (B):<br>Transportation:Netrotrs/Coordinators/Supervisors (B):<br>Transportation:Netrotrs/Coordinators/Supervisors (B):<br>Technology:All Other Personnel;<br>Other:Attendance Services Staff, All Other:Ishanol Mainteance<br>Other:Attendance Services Staff, All Other:Ishanol Mainteance<br>Addes; All Other:Security Officers; All Other:Social Services Jaff, All Other:Security Officers; All Other:Security Officers; All Other:Security Officers; All Other:Security Other:Security Officers; All Other:Security Officers; All Other:Security Other:Security All Other:Security All Other:Security All Other:Security All Other:Security All Other:Security All Other:Security All Other:Security All Other:Security All Other:Security All Other:Security All Other:Security All Other:Security All Other:Security All Other:Securi | Warning       |              |                          | 9/19/2023 12:35:12 PM    | 10       |
| Missing Value     | Legal Max                      | One or more values are zero. If this is correct, go ahead and submit.        | Categories with zero (0) value(s): Preschool-Aged At Risk<br>(3 & 4 year old):Career and Technical Education (CTE)<br>Weighted FTE;KAMS FTE;Total Credits Earned (20 yrs<br>and older);Total Virtual Credits Earned (Dropout 19 yrs.<br>and Younger)                                                                                                    | Warning       |              |                          | 9/20/2023 8:21:08 AM     | 16       |
| Other             | Submit                         | One or more buildings have not submitted a PBR                               | Buildings that have not submitted a PBR:<br>#0527 - Washburn Rourd Middle School<br>#6313 - Andre Elementary<br>#0518 - Duilane Hills Elementary<br>#0538 - Submie Central Primary<br>#0532 - Washburn Roural High<br>#0530 - Jay Shidder Elementary<br>#0532 - Judium Elementary<br>#0532 - Valumamaker Elem<br>#0532 - Pauline South Intermediate                                                                                                    | Cannot Submit |              |                          | 9/20/2023 8:23:39 AM     | 17       |

Submit SO66 The "Submit SO66" is considered your electronic signature. Your signature is certifying the data as accurate when submitted to KSDE.

When all the errors and warnings have been addressed, the Superintendent can click the, "Submit to KSDE" button to finalize the report. Once this action is performed, the report is complete. Attempts to send KIDS Collection ENRL records will not be allowed after the S066 has been submitted.

| Submit SO66                  |                             |                        | U Bottom o                           |
|------------------------------|-----------------------------|------------------------|--------------------------------------|
|                              |                             |                        |                                      |
| USD:<br>#437 Auburn Washburn | School Year:<br>2023 - 2024 | Status:<br>In Progress | Status Date:<br>9/19/2023 7:43:01 AM |

If you have a Stop Submit check mark, please review and correct. These must be corrected before submitting. If you have a Warning message, please review ar submit if correct.

| <pre>0 Errors</pre> |                               |                                                                                 | Entry Error: 1 Missing Value: 2 Other: 1                                                                                                    |          |                 | Hide Error Details          |                          |
|---------------------|-------------------------------|---------------------------------------------------------------------------------|----------------------------------------------------------------------------------------------------|----------|-----------------|-----------------------------|--------------------------|
| Туре                | Brief                         | Description                                                                     | Additional Data                                                                                                    | Severity | Stop<br>Submit? | Help Link (if<br>available) | Create Date              |
| Missing<br>Value    | Inclement<br>Weather<br>Dates | Please enter the Inclement<br>Weather Dates                                     |                                                                                                    | Warning  |                 |                             | 9/19/2023<br>12:26:19 PM |
| Entry<br>Error      | Non-Licensed<br>Personnel     | One or more FTE values are<br>zero. If this is correct, go<br>ahead and submit. | Missing personnel types: Business Services<br>(A):Directors/Coordinators/Supervisors (B);<br>Business Services (A):All Other Personnel;<br>Maintenance and<br>Operation:Directors/Coordinators/Supervisors (B);<br>Maintenance and Operation:All Other Personnel;<br>Food Service:Directors/Coordinators/Supervisors<br>(B); Fod Service:All Other Personnel;<br>Transportation:Directors/Coordinators/Supervisors<br>(B); Transportation:All Other Personnel;<br>B); Fochology:Directors/Coordinators/Supervisors<br>(B); Transportation:Supervisors (B); All<br>Other:Directors/Coordinators/Supervisors<br>(B); Technology:All Other Personnel;<br>Other:Directors/Coordinators/Supervisors (B); All<br>Other:Attendance Services Staff; All Other:Ibrary<br>Media Aides; All Other:Nures (LPN or LVN only);<br>All Other:Security Officers; All Other:Social<br>Services Staff; All Other: Rule 10 Coaches; All<br>Other:Secretarial/Clerical (School Admin.); All<br>Other:Secretarial/Clerical (Student Support<br>Service); All Other:Parents a Teachers;<br>All Other:School Resource Officer; All<br>Other:School Resource Officer; All<br>Other:Others (specify below) | Warning  |                 |                             | 9/19/2023<br>12:35:12 PM |
| Missing<br>Value    | Legal Max                     | One or more values are<br>zero. If this is correct, go<br>ahead and submit.     | Categories with zero (0) value(s): Preschool-Aged<br>At Risk (3 & 4 year old);Career and Technical<br>Education (CTE) Weighted FTE;KAMS FTE;Total<br>Credits Earned (20 yrs and older);Total Virtual<br>Credits Earned (Dropout 19 yrs. and Younger)                                                                                                    | Warning  |                 |                             | 9/20/2023<br>8:21:08 AM  |

Submit SO66 The "Submit SO66" is considered your electronic signature. Your signature is certifying the data as accurate when submitted to KSDE.

NOTE: If an error in data is discovered after approving the report, you must contact KSDE to reopen the report. Please call School Finance at 785-296-4973.

## **Printing Current Year**

The print function allows users to print individual sections of the report, or the report in its entirety. Simply click on a radio button and then click on "Download/Print as PDF".

| Print SO66                                                                       |                                       |                                            | U Botto                              |
|----------------------------------------------------------------------------------|---------------------------------------|--------------------------------------------|--------------------------------------|
| USD:<br>#437 Auburn Washburn                                                     | School Year:<br>2023 - 2024           | Status:<br>In Progress                     | Status Date:<br>9/19/2023 7:43:01 AM |
| View prior year report: 2014 - 2015 🗸                                            | Download                              |                                            |                                      |
| Select the section or Entire S066 that you w<br>want printed and click Download. | ant to download/print for the current | year. To print prior years, click the down | arrow button and select which year y |
| Administrative Data                                                              |                                       |                                            |                                      |
| Schedule Information                                                             |                                       |                                            |                                      |
| KESA Assurances                                                                  |                                       |                                            |                                      |
| Salaries                                                                         |                                       |                                            |                                      |
| Licensed Personnel                                                               |                                       |                                            |                                      |
| Non-Licensed Personnel                                                           |                                       |                                            |                                      |
| Federal Title Programs                                                           |                                       |                                            |                                      |
| Headcounts Table                                                                 |                                       |                                            |                                      |
| Central Office Headcounts Table                                                  |                                       |                                            |                                      |
| Headcount and Enrollment at a Glanc                                              | e                                     |                                            |                                      |
| Legal Max                                                                        |                                       |                                            |                                      |
| Entire SO66                                                                      |                                       |                                            |                                      |
|                                                                                  |                                       |                                            |                                      |
| Providuo Douveload/Print as PD5                                                  |                                       |                                            |                                      |
| Download/Pfifit as PDF                                                           |                                       |                                            |                                      |

## **Printing Prior Years**

Users can download previous years S066 by selecting the school year from the pull- down list and click the Download button. Be advised that screens, data, or requirements may have changed from previous years.

| Status:<br>In Progress                        | Status Date:<br>9/19/2023 7:43:01 AM   |
|-----------------------------------------------|----------------------------------------|
| In Progress print prior years, click the down | 9/19/2023 7:43:01 AM                   |
| print prior years, click the down             | arrow button and select which year you |
| print prior years, click the down             | arrow button and select which year you |
|                                               | , ,                                    |
|                                               |                                        |
|                                               |                                        |
|                                               |                                        |
|                                               |                                        |
|                                               |                                        |
|                                               |                                        |
|                                               |                                        |
|                                               |                                        |
|                                               |                                        |
|                                               |                                        |
|                                               |                                        |
|                                               |                                        |
|                                               |                                        |

## Contacts

#### Principal Building Report:

| Rose Ireland            | (785) 296-4973 | <u>rireland@ksde.org</u>   |
|-------------------------|----------------|----------------------------|
| Marcia Ricklefs         | (785) 296-4209 | <u>cwyckoff@ksde.org</u>   |
| Sara McCullah           | (785) 296-4972 | <u>smccullah@ksde.org</u>  |
| Dale Brungardt          | (785) 296-3872 | <u>dbrungardt@ksde.org</u> |
| User Name and Password: |                |                            |
| KSDE Help Desk          | (785) 296-7935 | HelpDesk@ksde.org          |

## **Help Resources**

Specific questions relating to a specialized topic should be directed to the point of contact listed on the screen.

If you have difficulty working with the KIDS system, please contact the KSDE Help Desk during regular business hours at (785) 296-7935. By contacting the Help Desk, your questions will be directed to the appropriate staff member.

If you need assistance or guidance on how to report a specific data element for a student, submit your questions via email to <u>kids@ksde.org</u> or visit the KIDS Project website at <u>www.ksde.org/kids</u> for guidance documents.

For additional guidance, please download the <u>Enrollment Handbook</u> located under Audit Guides heading, which includes auditing guidelines for counting pupils for funding purposes: <u>http://www.ksde.org/Default.aspx?tabid=319</u>

If any other questions arise in the completion of your report, please direct them to Rose Ireland, in School Finance, at 785-296-4973 or email at <u>rireland@ksde.org</u>.

## **Confidentiality & Security**

### Data Confidentiality

In recognition of the importance of confidentiality surrounding student data, KSDE has developed a Privacy Statement. This statement has been adopted by KSDE and is included in all staff security awareness training.

We encourage districts to review and understand this policy. Districts should determine how the information in this policy relates to their staff and their internal practices, and are welcome to adopt it or any portion of it. The Privacy Statement document can be found on the <u>Research and Evaluation page of the KSDE website</u>.

#### Computer Environment Security

The following are generally considered to be the basic guidelines for maintaining a safe, secure computer environment. This is by no means a comprehensive list, but these guidelines can help ensure that viruses, hackers, and other threats do not compromise data or an entire computer network.

- Maintain up-to-date antivirus software: Anti-virus software for any particular type of device should be running and up-to-date on every level of device, including clients, file servers, mail servers, and other types of networked devices.
- Use host-based firewall software when possible: Host-based firewall software, for any particular type of device, should be running and configured according to the guidelines for your organization.
- Use strong Passwords and protect them: The following are guidelines for a "strong" password:
  - o At least 8 characters long
  - o Contains at least 1 numeric value or special character
  - o Contains at least 1 upper case letter
  - o Contains at least 1 lower case letter

There are some basic guidelines for creating good passwords. Do NOT write your passwords down on a notepad, on a sticky note, or anywhere else where it might be seen. Do not use the name of your partner, your address, your pet's name, your children's names, etc. as your password—these are probably the first words that somebody attempting to access your information or software system would try. Do not use words. No matter how expansive your vocabulary is, there exist "cracking" programs that can try every word in the dictionary to find your password. One of the best techniques for creating a good password is to use initials of a saying or sentence that is meaningful to you. Use numbers and "special" characters (such as symbols, spaces, and capital letters) in your password.

For more information, contact:

Name: Dale Brungardt Title: Director Team: School Finance Phone: 785-296-3872 Email: <u>dbrungardt@ksde.org</u>

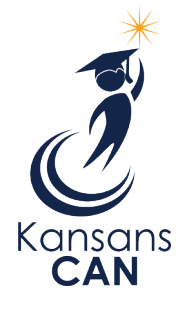

Kansas State Department of Education 900 S.W. Jackson Street, Suite 102 Topeka, Kansas 66612-1212 www.ksde.org